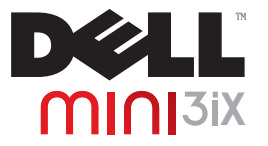

# Manual do Usuário

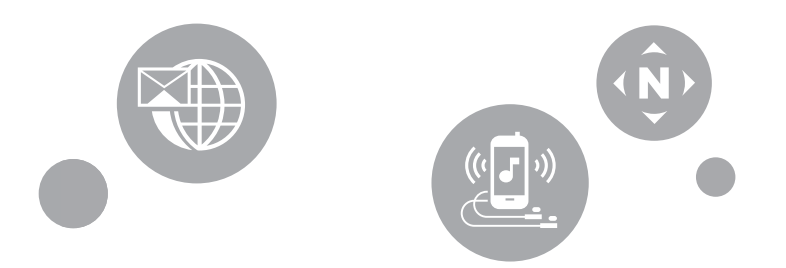

# Notas, Cuidados e Alertas

- **NOTA:** Uma NOTA indica informações importantes que ajudam a fazer melhor uso de seu smartphone.
- △ **CUIDADO:** Um CUIDADO indica dano em potencial ao hardware ou perda de dados e te informa como evitar o problema.
- ALERTA: Um ALERTA indica um potencial para danos à propriedade, ferimento pessoal ou morte.

#### © 2009 Dell Inc. Todos os direitos reservados.

A reprodução destes materiais de qualquer forma que seja sem permissão por escrito da Dell Inc. é estritamente proibida.

Outras marcas registradas e nomes comerciais podem ser utilizados neste documento para fazer referência às entidades reivindicando as marcas e nomes ou seus produtos. A Dell Inc. renuncia qualquer interesse de propriedade em marcas registradas e nomes comerciais além de seus próprios.

Designs, imagens e outras descrições de produtos podem mudar desde quando esta publicação foi produzida.

Rev. A00

As informações neste documento são sujeitas à alterações sem aviso.

Marcas registradas utilizadas neste texto: Dell e a logomarca DELL são marcas registradas da DEll Inc.; Bluetooth é uma marca registrada de posse de Bluetooth SIG, Inc. e é usada pela Dell sob licença.

| Antes de Usar seu Smartphone .               | 8   |
|----------------------------------------------|-----|
| Aviso de Segurança                           | 8   |
| Informação Geral sobre Energia RF            | . 9 |
| Descarte Adequado                            | . 9 |
| Configurando o seu Smartphone                | 10  |
| Requerimentos do Smartphone                  | 10  |
| Ativando Serviço de Telefone                 | 10  |
| Configurando o Telefone pela<br>Primeira Vez | 10  |
| Mantendo seu Smartphone                      | 13  |
| Bateria                                      | 13  |
| Carregando a Bateria                         | 13  |
| Removendo & Substituído a Bateria            | 13  |
| Cartão SIM                                   | 15  |

| Removendo e Substituído o                   |    |
|---------------------------------------------|----|
| Cartão SIM                                  | 15 |
| Cartão MicroSD                              | 16 |
| Removendo e Substituído o<br>Cartão microSD | 16 |
| Acessórios Smartnhone Mini 3iX              | 17 |
|                                             |    |
| Atributos Smartphone Mini 31X               | 19 |
| Vista Frontal                               | 19 |
| Vista Traseira                              | 19 |
| Vista Esquerda                              | 20 |
| Vista direita                               | 21 |
| Fundamentos do Smartphone                   |    |
| Mini 3iX                                    | 22 |
| Utilizando a tela de toque                  | 22 |
| Gerenciador de Conexão                      | 24 |

| Barra de Status                                       | 25   |
|-------------------------------------------------------|------|
| Painéis Principais                                    | 27   |
| Utilizando a Tela de Início                           | 28   |
| Modo Hibernar                                         | 32   |
| Introduzindo texto                                    | 33   |
| Selecionando um Método de Entrada                     | a 33 |
| Selecionando Idiomas de Entrada .                     | 34   |
| Introduzindo texto com Qwerty                         | 35   |
| Introduzindo números e símbolos<br>Introduzindo texto | 36   |
| Utilizando Escrita Manual                             | 37   |
| Utilizando o Teclado de Telefone.                     | 38   |
| Conectando-se à Internet                              | 39   |
| Selecionando Redes de Dados de<br>Celulares           | 39   |
| Configurações Básicas do Telefone .                   | 40   |

| Configurações de Exibição       | 40 |
|---------------------------------|----|
| Configurações de Data e hora    | 42 |
| Configurações de Localização    | 45 |
| Configurações de Idioma         | 46 |
| Configurações de Perfil         | 47 |
| Usando o telefone               | 51 |
| Telefone                        | 51 |
| Atendendo ou Rejeitando uma     |    |
| Chamada Recebida                | 55 |
| Acessando Registro de chamadas. | 56 |
| Contatos                        | 58 |
| Entendendo Configurações de     |    |
| chamada                         | 60 |
| Lista de Número de Discagem     |    |
| Fixo (FDN)                      | 61 |
| Bloqueio de chamadas            | 62 |

| Encaminhamento de chamada         | 63   |
|-----------------------------------|------|
| Configurações básicas de chamada  | 64   |
| Utilizando Discagem rápida        | 65   |
| Utilizando o Correio de Voz       | 66   |
| Utilizando o Cronômetro em chamad | a 66 |
| Uso do Comando de voz             | 67   |
| Configuração do Comando de voz .  | 67   |
| Entendendo as Configurações do    |      |
| Smartphone                        | 68   |
| Gerenciando Conexões Bluetooth.   | 68   |
| Entendendo configuração de Rede . | 69   |
| Configurando Redes móveis         | 69   |
| Configurando Opções de Segurança  | 70   |
| Gerenciando o Cartão SD Card &    |      |
| Armazenamento do Telefone         | 71   |
|                                   |      |

# Utilizando as Funções da Internet 72

| Utilizando o Navegador da Internet .                 | 72   |
|------------------------------------------------------|------|
| Ir para URL                                          | 72   |
| Navegando em Páginas da Web                          | 74   |
| Visão geral do navegador                             | 75   |
| Marcadores de página                                 | 76   |
| Acessando as Opções do Navegador                     | 77   |
| Mudando Configurações do<br>Navegador                | 78   |
| Usando Recursos de E-mail 💷                          | 80   |
| Gerenciando Contas de E-mails                        | 80   |
| Obtendo informações a partir do<br>Servidor de troca | 80   |
| Adição de Conta de email da Interne                  | t 81 |
| Configurando e Editando Contas                       | 82   |
| Removendo uma Conta                                  | 84   |

| Gerenciando as Mensagens de         |    |
|-------------------------------------|----|
| E-mail                              | 84 |
| Enviando E-mails                    | 84 |
| Recebendo E-mails                   | 85 |
| Excluindo Mensagens                 | 86 |
| Usando Multimídia                   | B7 |
| Navegando e Reproduzindo Música.    | 87 |
| Gerenciando Arquivo de Música       | 88 |
| Sincronização de música             | 88 |
| Transferindo Música                 | 89 |
| Criando uma lista de reprodução 🛛 . | 89 |
| Gerenciando Lista de reprodução .   | 90 |
| Configurando uma Música como seu    |    |
| Toque                               | 91 |
| Entendendo o Music Player           | 92 |
| Navegando e Tocando Vídeos          | 93 |

| Gerenciando Vídeos                   | 94  |
|--------------------------------------|-----|
| Usando o Video Player                | 96  |
| Utilizando o Aplicativo Foto         | 97  |
| Navegar em Fotos                     | 97  |
| Gerenciando Arquivo de Fotos         | 98  |
| Mudando Configurações de Fotos .     | 99  |
| Usando o Editor de Vídeo             | 100 |
| Use o Editor de vídeo para fazer seu | IS  |
| próprios vídeos                      | 100 |
| Usando a Linha do tempo              | 100 |
| Usando o Music Movie                 | 100 |
| Usando o Corte automático            | 101 |
| Usando a Câmera                      | 102 |
| Modo câmera                          | 102 |
| Utilizando o Gravador Aplicativo     | 104 |

| Utilizando os Aplicativos             | 105 |
|---------------------------------------|-----|
| Mensagens                             | 105 |
| Visualizando Mensagens                | 105 |
| Lendo Mensagens Não Lidas  .          | 106 |
| Respondendo a uma Mensagem.           | 106 |
| Enviando Mensagens a Seus<br>Contatos | 106 |
| Opções de Mensagem                    | 107 |
| Abrindo o Visualizar Pasta            | 108 |
| Configuração de Mensagens             | 109 |
| SMSC                                  | 109 |
| Hora de Expiração                     | 109 |
| Relatório de Envio                    | 110 |
| Solicitar e ler relatórios            | 110 |
| Recuperação automática                | 110 |
| Auto – recuperação durante<br>roaming | 111 |
|                                       |     |

| Assinatura                        | 111   |
|-----------------------------------|-------|
| Usando a Mensagem instantânea .   | 111   |
| Calendário                        | 111   |
| Ver Calendário                    | 112   |
| Usando o Calendário               | 116   |
| Relógio de alarme                 | 118   |
| Opções de Alarme                  | 119   |
| Alterando a Exibição de Relógio . | 120   |
| Ocultando o Relógio               | 120   |
| Configurando a Data e hora        | 121   |
| Calculadora                       | 122   |
| Gerenciador de Arquivo            | 122   |
| Visualizando Arquivos Armazenado  | s 122 |
| Adicionando Novas Pastas          | 123   |
| Ordenando Arquivos e Pastas       | 123   |
| Excluindo Arquivos e Pastas       | 124   |

| Recortando, Copiando e Colando  | 125   |
|---------------------------------|-------|
| Procurando por Conteúdos        | 126   |
| Renomeando Arquivos ou Pastas   | 126   |
| Compactando Arquivos e Pastas.  | 126   |
| Descompactando Arquivos e Pasta | s 127 |
| Notas                           | 127   |
| Adicionando Notas               | 127   |
| Lendo Notas                     | 128   |
| Editando Notas                  | 129   |
| Excluindo Notas                 | 129   |
| Tarefas                         | 130   |
| Criando Novas Tarefas           | 130   |
| Editando Tarefas                | 130   |
| Excluindo Tarefas               | 131   |
| Relógio mundial                 | 131   |
| Visualizando Relógios           | 132   |

| Adicionando Relógios             | 132 |
|----------------------------------|-----|
| Excluindo Relógios               | 132 |
| Procurar                         | 133 |
| Utilizando Procurar              | 133 |
| Selecionando Categorias de       |     |
| Procura                          | 134 |
| Procura Avançada                 | 135 |
| Índice Estatístico               | 136 |
| Backup                           | 136 |
| Faça backup de seus contatos     |     |
| de celular, mensagens e          |     |
| configurações                    | 136 |
| Restaure backup de seus contatos |     |
| de celular, mensagens e          |     |
| configurações do arquivo de      |     |
| backup                           | 137 |
| Ferramenta de Sincronização PC   | 137 |

| Índice                     | 140 |
|----------------------------|-----|
| Conectando o Smartphone    | 139 |
| Sincronização PC           | 138 |
| Instalando o Aplicativo de |     |

# Antes de Usar seu Smartphone

# Aviso de Segurança

Leia os seguintes avisos de segurança cuidadosamente antes de utilizar o seu smartphone.

- Este equipamento é destinado para uso com energia fornecida com carregador(es) de bateria e/ou unidade(s) de alimentação de energia. Outros usos irão invalidar qualquer certificação dada para o produto e podem ser perigosos.
- Desligue seu telefone celular quando em uma aeronave. O uso de telefones celulares em aeronaves pode ser perigoso para a operação da aeronave, pode interromper as redes de celulares, e pode ser ilegal. A não observância desta instrução pode levar à suspensão ou recusa de serviços de telefonia celular ao infrator, processo legal ou ambos.

- Não utilize o telefone celular ou equipamentos de telefone celular quando em pontos de reabastecimento ou postos de gasolina.
- Obedeça as restrições sobre uso de equipamento de rádio em depósitos de combustível, postos de gasolina, fábricas de produtos químicos ou onde operações de explosão estejam em andamento.
- Ao dirigir um veículo, você DEVE exercer controle apropriado do veículo em todos os momentos. Observe as seguintes precauções de segurança ao dirigir:
  - Não utilize um telefone de mão ou microfone enquanto você estiver dirigindo.
  - Ao dirigir, encontre um lugar seguro para parar o veículo antes de utilizar o telefone.

- Não fale com microfone de mãos livres se isso irá distraí-lo de dirigir.
- Você NÃO DEVE parar em um acostamento difícil de uma autoestrada para receber ou fazer uma ligação, exceto em emergência.
- U
- NOTA: Em algumas áreas onde a corrente elétrica é conhecida como flutuante, é recomendável que você ligue o carregador a um AVR (regulador de voltagem AC) ao invés de ligar direto na tomada. As flutuações na corrente elétrica podem causar danos no carregador e/ou no dispositivo.

# Informação Geral sobre Energia RF

Seu telefone contém um transmissor e um receptor. Quando o telefone está ligado, ele recebe e transmite frequência de rádio de energia (RF). Quando você se comunica com seu telefone, o sistema que maneja sua chamada controla o nível de energia em que o seu telefone transmite energia RF.

## **Descarte Adequado**

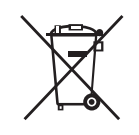

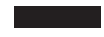

O símbolo de caixa riscada indica que o produto (equipamento elétrico ou eletrônico) deve ser colocado no lixo municipal. Por favor, verifique os regulamentos para descarte de produtos eletrônicos.

# Configurando o seu Smartphone

Parabéns pela compra de seu Dell Mini 3iX. Esta seção fornece informações sobre a configuração de seu smartphone.

# **Requerimentos do Smartphone**

Para utilizar todas as funções do smartphone, você precisa:

- Um plano de serviço sem fio (wireless) com uma operadora
- Uma conexão de Internet
- Um computador com uma porta USB 2.0

# Ativando Serviço de Telefone

Antes que você possa utilizar quaisquer dos atributos do smartphone, você deve ativar o smartphone. Para ativar o smartphone você precisa:

- Assinar um plano de serviço com uma operadora de serviços em sua área
- Registrar o smartphone com a rede Se você adquiriu este smartphone com uma operadora de serviços, a ativação pode ter sido feita durante a aquisição.

# Configurando o Telefone pela Primeira Vez

Você deve instalar a bateria, cartão SIM, e carregar a bateria antes que você possa usar seu smartphone.

## Para configurar seu telefone pela primeira vez:

## 1 Abra a tampa

Deslize o dedo no encaixe, e então levante a tampa.

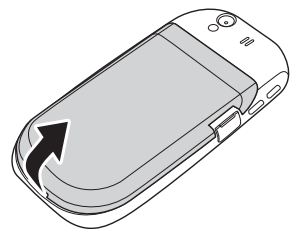

## 2 Instale o cartão SIM

Mantenha o cartão SIM com os contatos metálicos direcionados para baixo e insira o cartão no suporte de cartão SIM.

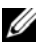

NOTA: Para garantir a instalação apropriada, alinhe os cantos cortados do cartão e do encaixe de cartão SIM.

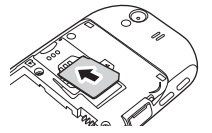

- 3 Instale o cartão MicroSD (se não instalado)
  - Mantenha o cartão microSD com os contatos metálicos direcionados para cima, e deslize-o no encaixe de cartão microSD.
  - **b** Pressione o cartão microSD até que ele se encaixe no lugar.

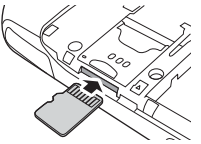

## 4 Instale a bateria

Alinhe os contatos metálicos na bateria com os contados no suporte de bateria e insira a bateria.

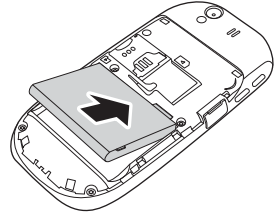

#### 5 Feche a tampa

Insira as guias na tampa nos encaixes no telefone e encaixe a tampa no lugar.

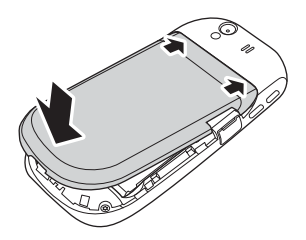

6 Carregue a bateria

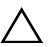

CUIDADO: Não utilize quaisquer carregadores não aprovados, pois eles podem danificar seu smartphone e invalidar qualquer garantia.

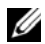

**NOTA:** Leva pelo menos um ciclo de cargadescarga para a bateria alcançar o seu máximo desempenho.

- Utilizando o Mini-USB para cabo USB, plugue o adaptador de energia em uma tomada e então em seu smartphone.
   Você também pode carregar seu smartphone conectando-o em uma porta USB de computador.
- Carregue seu smartphone por 2 horas.
  Garanta que seu smartphone esteja

totalmente carregado verificando o indicador de status de carga na tela.

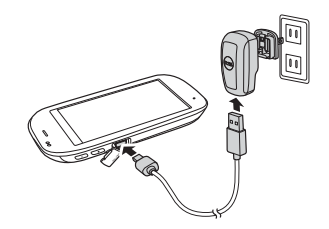

- Quando a carga está completa, pressione o botão de ligar por 2 segundos para sair do modo de carga.
- 8 Seu smartphone agora está pronto para uso.

# Mantendo seu Smartphone

Esta seção fornece informações sobre remoção e substituição de componentes (cartão SIM e cartão microSD) e carregamento de bateria.

# Bateria

## Carregando a Bateria

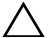

CUIDADO: Não utilize quaisquer carregadores não aprovados, pois eles podem danificar seu smartphone e invalidar qualquer garantia.

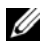

**NOTA:** Leva pelo menos um ciclo de cargadescarga para a bateria alcançar o seu máximo desempenho.

- 1 Assegure-se de que a bateria está instalada.
- 2 Utilizando o Mini-USB para cabo USB, plugue o adaptador de energia em uma tomada e então em seu smartphone. Você

também pode carregar seu smartphone conectando-o em uma porta USB de computador.

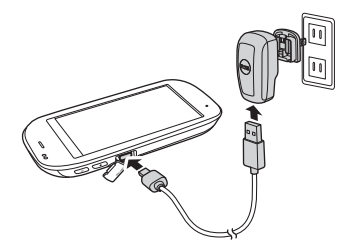

3 Carregue seu smartphone por 2 horas. Garanta que seu smartphone esteja totalmente carregado verificando o indicador de status de carga na tela.

# Removendo & Substituído a Bateria

#### 1 Desligue o smartphone

Pressione e mantenha pressionado o botão de energia por 3 segundos, e então toque em **Desligar**.

#### Mantendo seu Smartphone

2 Abra a tampa deslizando um dedo no encaixe, e então levante a tampa.

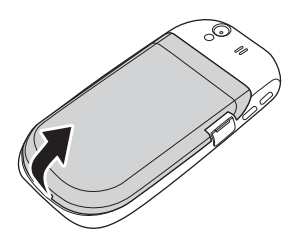

3 Deslize o dedo no encaixe, e então levante e remova a bateria.

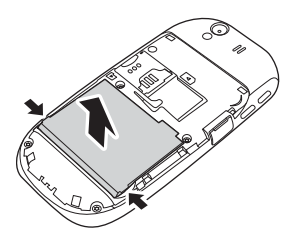

4 Alinhe os contatos metálicos na bateria com os contados no suporte de bateria e insira a bateria.

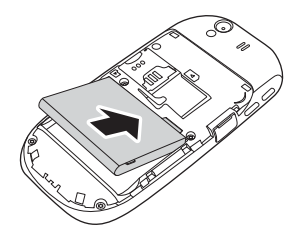

5 Feche a tampa inserindo a tampa nos encaixes no smartphone, e então engate a tampa no lugar.

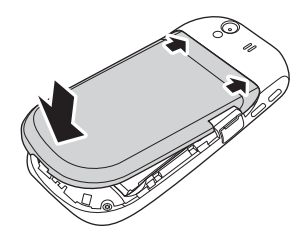

# Cartão SIM

## Removendo e Substituído o Cartão SIM

1 Abra a tampa deslizando um dedo no encaixe, e então levante a tampa.

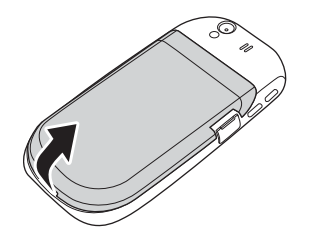

2 Deslize o cartão SIM para fora do suporte de cartão SIM.

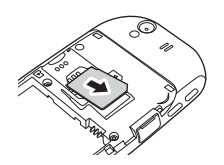

3 Mantenha o cartão SIM com os contatos metálicos direcionados para baixo e insira o cartão no suporte de cartão SIM.

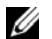

NOTA: Para garantir a instalação apropriada, alinhe os cantos cortados do cartão e do encaixe de cartão SIM.

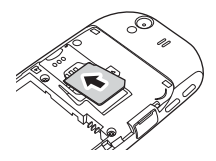

4 Feche a tampa inserindo a tampa nos encaixes no smartphone, e então engate a tampa no lugar.

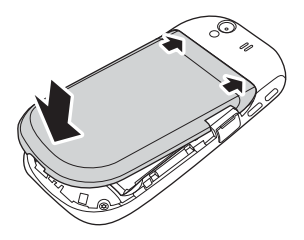

Mantendo seu Smartphone

# Cartão MicroSD

# Removendo e Substituído o Cartão microSD

1 Abra a tampa deslizando um dedo no encaixe, e então levante a tampa.

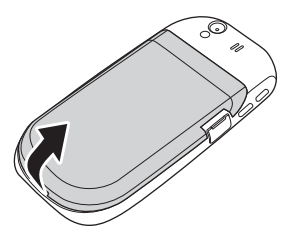

2 Pressione o cartão MicroSD para ejetar o cartão do suporte de cartão microSD.

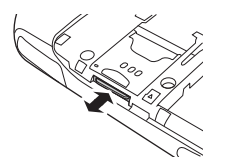

- 3 Deslize o cartão microSD fora do suporte de cartão microSD.
- 4 Mantenha o cartão microSD com os contatos metálicos direcionados para cima, e deslize-o no encaixe de cartão microSD.
- 5 Pressione o cartão microSD até que ele se encaixe no lugar.

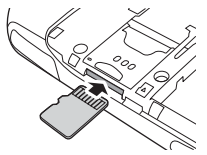

6 Feche a tampa inserindo as guias na tampa nos encaixes no telefone, e então engate a tampa no lugar.

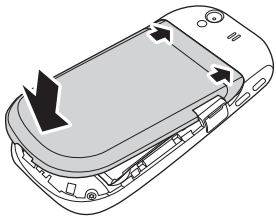

# Acessórios Smartphone Mini 3iX

Seu smartphone pode vir com os seguintes acessórios:

- Fone de ouvido Mini-USB permite que você ouça música ou uma conversa telefônica. Os Chamadores te ouvem através do microfone integrado. Para usar os fones de ouvido, conecte-os à porta Mini-USB. Ver "Vista Esquerda" na página 20.
- Caneta permite que você rapidamente insira texto usando o teclado na tela e ferramentas de escrita. Ver "Selecionando um Método de Entrada" na página 33.

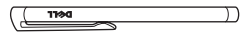

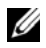

**NOTA:** Vêm somente com o telefone comprado na China.

 Cabo de dados USB para Mini-USB - permite que você conecte seu smartphone em um computador para transferir arquivos e sincronização de dados, (ver "Ferramenta de Sincronização PC" na página 137).

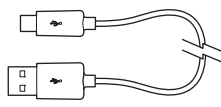

- NOTA: O cabo USB para Mini-USB é também utilizado para conectar o adaptador de energia para carregar a bateria.
- Adaptador de energia use para carregar a bateria (ver "Carregando a Bateria" na página 13.).

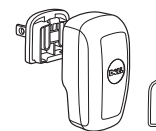

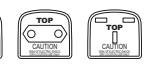

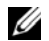

NOTA: O tipo e número da cabeça do adaptador de energia que vem com seu smartphone podem variar dependendo do país que você comprou o seu telefone.

 Bolsa de microfibra - permite que você guarde o telefone para proteção quando não estiver usando, e para limpar a tela quando preciso.

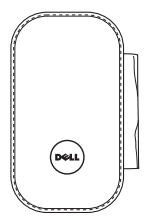

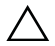

**CUIDADO:** Não utilize solventes, água ou outros líquidos para limpar seu smartphone. A bola inclusa é designada para ser utilizada seca. Líquidos podem danificar seu smartphone e invalidar quaisquer garantias.

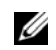

**NOTA:** Vêm somente com o telefone comprado na China.

# **Atributos Smartphone Mini 3iX**

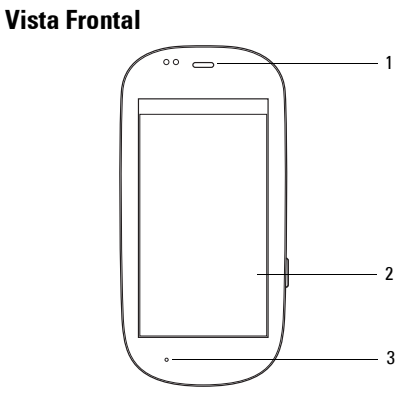

- 1 Auto-falante Utilize para escutar conversações do telefone.
- 2 Tela de toque Exibe imagens do telefone.
- 3 Microfone Utilize para chamadas de voz.

Vista Traseira

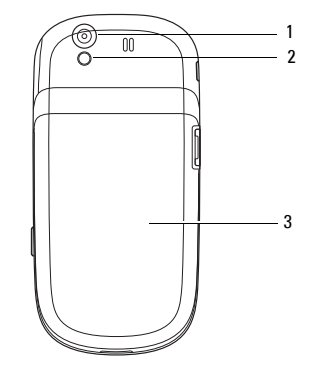

- 1 Câmera Utilize para capturar fotos e vídeos.
- 2 Flash da câmera Utilize para capturar fotos em luz fosca.
- 3 Tampa Cobre os suportes de bateria, cartão SIM e cartão microSD.

# Vista Esquerda

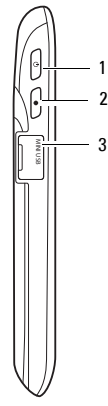

- Botão trava automática Pressão curta (quando a tela está ativa): bloqueia ou desbloqueia a tela.
   Pressão curta (quando a tela está em modo hibernar): desperta a tela.
   Pressão longa: Liga/Desliga.
- 2 Botão Início/Voltar Pressão curta: volta uma tela por vez. Pressão longa: volta para a tela Inicial.
- 3 Porta Mini-USB Utilize para carregar o telefone, conectar em um computador ou conectar um fone de ouvido.

# Vista direita

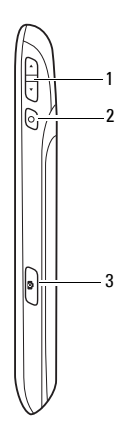

- 1 Botão de volume Pressione para cima para aumentar o volume. Pressione para baixo para diminuir o volume.
- Botão de Opções Pressione rapidamente abrir o menu Opções.
- 3 Botão de câmera Pressione para ativar a câmera e capturar fotos ou vídeo.

# Fundamentos do Smartphone Mini 3iX

# Utilizando a tela de toque

Esta seção fornece informações sobre o uso dos atributos da tela de toque.

 Seleção - Para selecionar um item ou abrir um aplicativo, toque o item ou aplicativo com seu dedo.

Para voltar à tela anterior, toque no ícone **Voltar** ou pressione o botão **Início/Retornar**.

Para voltar para a tela Inicial, pressione demoradamente o botão **Início/Retornar**.

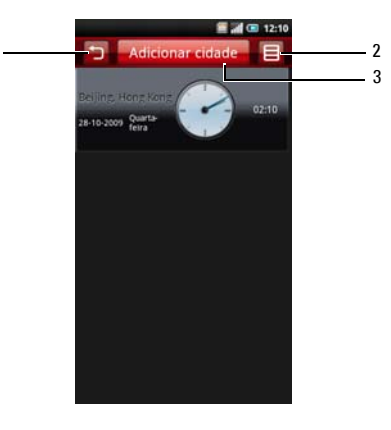

| 1 | 🕤 Ícone Voltar      |
|---|---------------------|
| 2 | lcone Opções        |
| 3 | Guia <b>Funções</b> |

- Ícone opções Para abrir a função menu para um item na tela, toque e segure o item por um segundo e solte. A função menu irá aparecer quando você soltar o dedo.
- Tecla função Para desempenhar a função ou abrir o sub-menu da função atual, toque e segure o item por um segundo e solte.
- Menu Pop up Fornece as opções disponíveis para a seleção atual. Você pode ter de rolar dentro do menu para ver todas as opções disponíveis.
- Ampliar/Reduzir-

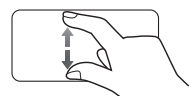

Para ampliar a visualização atual, expanda seus dedos na seção da tela onde você deseja ampliar.

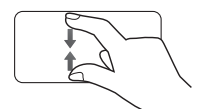

Para diminuir a visualização atual, aperte a seção da tela onde você deseja diminuir. • Itens de arrasto -

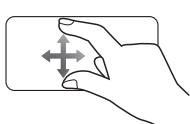

Para mover um item na tela, coloque seu dedo e arraste o item na posição desejada.

• Rolar para cima/baixo -

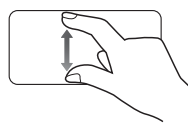

Para rolar para cima ou para baixo em uma lista ou página na tela, deslize seu dedo para cima/baixo na tela.

• Rolar para Direita/Esquerda -

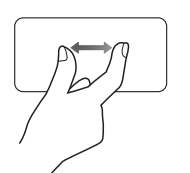

Para rolar à esquerda ou à direita no menu ou voltar para o menu anterior, deslize seu dedo à direita/ esquerda na tela.

# Gerenciador de Conexão

1 Toque e mantenha a barra de status, e então deslize o painel para baixo para abrir o Gerenciador de Conexão.

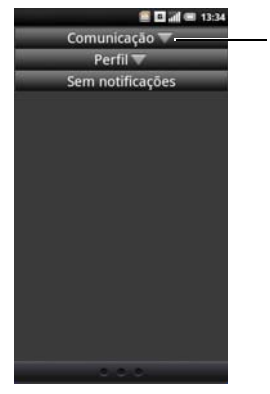

1 Ícone Expandir

2 Toque no ícone Expandir para visualizar mais opções.

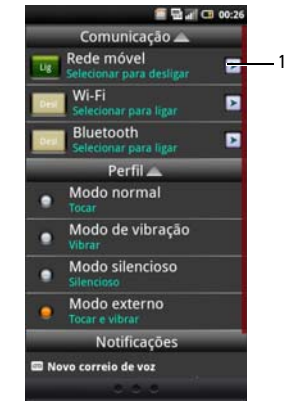

1 Ícone Ir para Configurações

 Comunicação — Toque em Rede Móvel para ligar ou desligar o serviço de rede celular. Toque em Bluetooth para ligar ou desligar o Bluetooth.

- **Perfil** Toque em uma opção para ajustar o perfil.
- Notificações Exibe mensagens de notificação.
- 3 Pressione o botão **Início/Voltar** para fechar o Gerenciador de Comunicação.

## Barra de Status

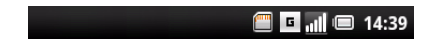

A barra de status está localizada na parte superior da tela do telefone. Ícones aparecem na barra de status para notificá-lo de uma nova mensagem, próximo evento no calendário, alarme ou outras informações importantes para você.

A seguinte tabela esboça outros ícones do status:

| Ícones d | Ícones de Status          |  |
|----------|---------------------------|--|
| Ícone    | Informação                |  |
|          | Nova mensagem de e-mail   |  |
|          | Novo SMS ou MMS           |  |
|          | Nova mensagem instantânea |  |
| σο       | Nova mensagem de voz      |  |
| 0        | Alarme ajustado           |  |
| <u></u>  | GPS habilitado            |  |
| <u></u>  | GPRS conectado            |  |
| 0        | Sincronização             |  |
| 6        | Erro de sincronização     |  |
| 6        | Chamada efetuada          |  |
|          |                           |  |

## Fundamentos do Smartphone Mini 3iX

| Ícone              | Informação                       | ĺcone           |
|--------------------|----------------------------------|-----------------|
| e.                 | Chamada perdida                  |                 |
| ب                  | Reconhecimento de chamadas ativo |                 |
| 0                  | Viva voz ligado                  | al              |
| \$                 | Telefone no mudo                 | all             |
| N                  | Modo silêncio                    | all             |
| 3 <mark>0</mark> 8 | Modo vibração                    | ( <sup>mm</sup> |
| $\mathbf{v}$       | USB conectado                    | hاا             |
| ۲                  | Bluetooth conectado              |                 |
| *                  | Bluetooth habilitado             |                 |

Bateria totalmente carregada

| Ícone    | Informação                       |
|----------|----------------------------------|
|          | Nível de carga de bateria em 20% |
|          | Bateria carregando               |
| 1        | Intensidade de sinal completa    |
| ail      | Metade da intensidade do sinal   |
| лШ       | Sem sinal                        |
| (mm      | Cartão microSD instalado         |
| <b>^</b> | Modo vôo                         |

# **Painéis Principais**

A tela Inicial possui três painéis de tela.

Painel de Tela Principal

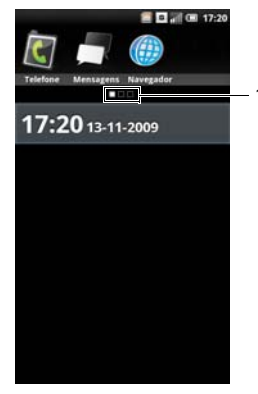

1 A caixa vazia do painel indica a tela principal atual

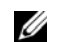

**NOTA:** Paineis adicionais podem ser apresentados em seu Dell Mini 3iX.

Deslize seu dedo para a esquerda ou direita para visualizar o painel da tela posterior ou anterior.

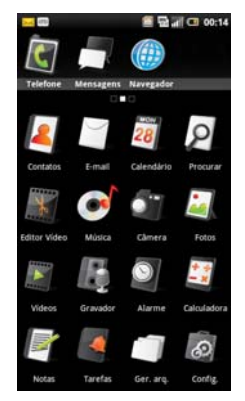

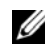

**NOTA:** Configuração e aplicativos finais disponíveis variam por produto.

# Utilizando a Tela de Início

A Tela de início fornece acesso a todos os aplicativos disponíveis em seu smartphone. A seguir estão os aplicativos disponíveis em seu smartphone:

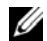

NOTA: Nem todos os aplicativos suportados em todos os modelos e configurações

| Aplicativo      | Descrição                                                                                                    |
|-----------------|----------------------------------------------------------------------------------------------------|
| 💽 Telefone      | Permite que você faça ligações utilizando a lista de chamadas recentes, lista de contatos ou utilizando manualmente o teclado numérico. |
| 🍈 Navegador     | Permite que você navegue na Internet.                                                                                                   |
| 📑 Mensagens     | Permite que você envie e receba mensagens de texto MMS e SMS.                                                                           |
| Alarme          | Permite que você ajuste, adicione ou exclua alarmes.                                                                                    |
| [ Contatos      | Permite que você visualize, procure, adicione, mude ou exclua contatos.                                                                 |
| 🦳 E-mail        | Permite que você envie e receba mensagens de correio eletrônico através da<br>Internet, SMS, MMS, ou acesso móvel à Internet WAP.       |
| 👩 Configurações | Permite que você configure ligações, redes, funções básicas e aplicativos.                                                              |
| Calendário      | Permite que você defina alertas para lembrá-lo de eventos, compromissos e prazos.                                                       |

| Descrição                                                                                                    |
|----------------------------------------------------------------------------------------------------|
| Programa de gerência de tempo que permite que você adicione a hora, a data, a prioridade e o status de suas tarefas.               |
| Permite que você execute cálculos simples.                                                                                         |
| Permite que você grave notas.                                                                                                    |
| Permite que você visualize o horário em cidades ao redor do mundo permitindo que você adicione relógios de suas cidades favoritas. |
| Permite que você capture fotos e vídeos.                                                                                           |
| Fornece uma rica experiência musical com gerenciamento de lista de execução.                                                       |
| Permite que você acesse, utilize e gerencie os arquivos do telefone ou do cartão<br>MicroSD.                                       |
| Permite que você assista vídeos.                                                                                                   |
| Permite que você visualize apresentações de slides das fotos armazenadas no cartão microSD.                                        |
| Permite que você grave voz e armazene-a no cartão microSD.                                                                         |
| Permite que você edite clipes de vídeo.                                                                                            |
|                                                                                                    |

## Fundamentos do Smartphone Mini 3iX

| Aplicativo  | Descriçao                                                                                                    |
|-------------|----------------------------------------------------------------------------------------------------|
| / Backup    | Permite que você faça back up dos dados em seu telefone para que você possa restaurar os dados originais após uma perda de dados. |
| p Procurar  | Permite que você procure conteúdos no telefone ou no cartão SIM.                                                                  |
| 🧕 Com.Voz   | Permite que você acesse Com.Voz para comandos de voz.                                                                             |
| 🜉 Apps      | Permite que você execute aplicativos Java.                                                                                        |
| 🛐 Facebook  | Permite que você acesse o Facebook em seu smartphone.                                                                             |
| [6] Twitter | Permite que você acesse o Twitter em seu smartphone.                                                                              |
| 🔟 Tema      | Permite que você altere o tema de seu smartphone.                                                                                 |

#### Movendo itens na Tela Inicial.

1 Para mover um item da sua tela Inicial, toque e segure o item para abrir o menu gerenciador.

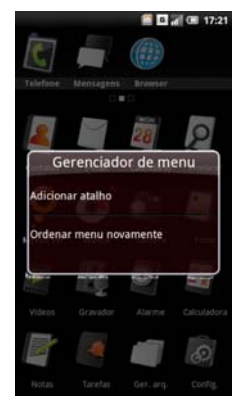

2 Toque no Ordenar menu novamente para entrar no modo reordenar.

3 Toque e arraste o item para sua nova localização.

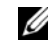

- NOTA: Se você deseja cancelar e sair da tela de modo reordenar, pressione o botão Voltar.
- 4 Quando pronto, toque no botão **lnício/Voltar** para salvar e sair do modo reordenar.

#### Removendo itens na Tela Inicial.

- 1 Para remover um item da sua tela Inicial, toque e segure o item para abrir o menu gerenciador.
- 2 Toque em Excluir atalho.

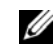

NOTA: Se você deseja cancelar e sair da tela de modo reordenar, pressione o botão Voltar.

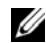

**NOTA:** Apenas ícones que o usuário adicionou podem ser excluídos.

# Modo Hibernar

Seu smartphone pode entrar automaticamente em modo hibernar depois de um período de inatividade. Você pode ajustar o período de inatividade depois do qual o smartphone altera para o modo hibernar utilizando o menu de configurações do telefone. Durante o modo hibernar a tela é desligada, e seu smartphone consome menos energia de bateria.

## Ativando o modo hibernar

Pressione rapidamente o botão **Trava automática** para ativar o modo hibernar.

## Despertando o telefone

- Para despertar o telefone, pressione o botãoTrava automática ou Inicio/Voltar ou Opções.
- 2 Toque e arraste o painel bloquear para desbloquear.

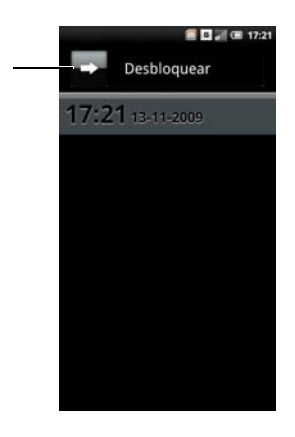

1 Desbloquear painel

# Introduzindo texto

Quando você inicia um programa ou seleciona um campo que requer texto ou números, o painel de entrada aparece automaticamente. Você pode selecionar um método e começar introduzindo texto (texto preditivo). O telefone pode automaticamente sugerir vocabulários ou frases comumente usadas quando você digita o texto.

O telefone suporta entradas em várias línguas, e fornece os seguintes métodos e teclados de entrada:

- Teclado Qwerty
- Teclado de Telefone
- Escrita Manual

## Selecionando um Método de Entrada

 Toque um campo de texto, assim com em uma nota ou novo contato, para abrir o painel de entrada. 2 Toque e segure o ícone Trocar o método de entrada para a abrir a tela de Troca de método de entrada.

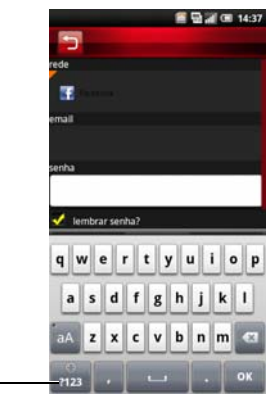

- 1 Ícone de Troca de Método de Entrada
- 3 Toque no método de entrada que você preferir.

# Selecionando Idiomas de Entrada

Você pode selecionar dois idiomas como idiomas de entrada principais e rapidamente alterar entre dois idiomas tocando no ícone **Trocar método de entrada**.

Para selecionar os idiomas de entrada principais:

- 1 Toque um campo de texto, assim com em uma nota ou novo contato, para abrir o painel de entrada.
- Toque e segure o ícone Trocar o método de entrada para a abrir a tela de Troca de método de entrada.

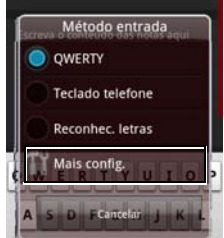

3 Toque para selecionar Mais config.

- 4 Toque em **ldioma de entrada principal** para selecionar o primeiro idioma.
- 5 Toque no idioma desejado.

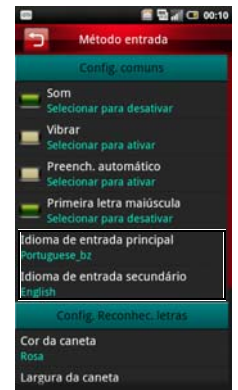

- 6 Toque em Idioma de entrada secundário para selecionar o segundo idioma.
- 7 Toque no idioma desejado.
- 8 Toque no ícone Voltar ícone para fechar a tela de Configuração de Método de Entrada.
### Para trocar entre dois idiomas:

1 Toque no ícone **Trocar Método de Entrada** para trocar entre os dois idiomas.

A barra de espaço no teclado muda para indicar o idioma atual.

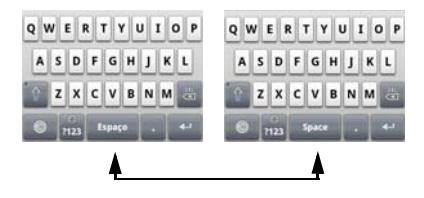

## Introduzindo texto com Qwerty

Para digitar texto utilizando o teclado padrão, você deve estar no modo de entrada Qwerty. À medida que você digita, cada letra aparece acima do seu polegar ou dedo. A carta não é introduzida até que você solte o seu dedo da tecla. Para trocar o método de entrada para o modo Qwerty:

- Toque um campo de texto, assim com em uma nota ou novo contato, para abrir o painel de entrada.
- 2 Toque no ícone **Troca de método de entrada** e selecione **Teclado Qwerty** como seu método de entrada.

3 Toque nas teclas no teclado para inserir texto. Conforme você toca nas teclas, palavras sugeridas aparecem na área de sugestão. Toque em uma palavra para selecioná-la.

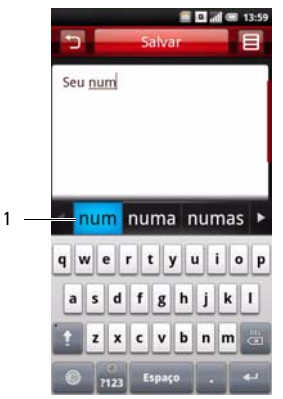

#### 1 Área de sugestão

## Introduzindo números e símbolos Introduzindo texto

Toque no ícone **Números e Símbolos** para mudar a entrada de números e símbolos.

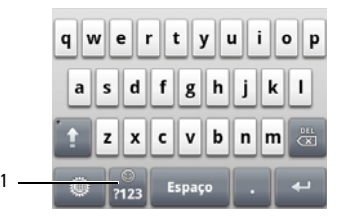

1 Ícone Números e Símbolos

## Utilizando Escrita Manual

A escrita manual permite escrever em toda a tela.

- Toque um campo de texto, assim com em uma nota ou novo contato, para abrir o painel de entrada.
- 2 Toque no ícone Troca de método de entrada e selecione Escrita Manual como seu método de entrada.

3 Utilize uma caneta ou o dedo para escrever em qualquer lugar na tela.

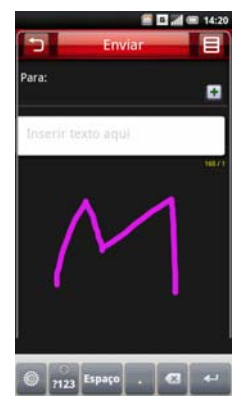

4 A escrita será convertida para texto pouco depois de levantar a caneta ou o dedo da tela.

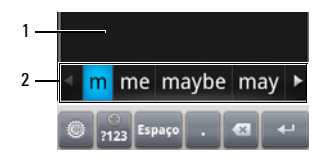

#### 1 Tela

 Exibe a palavra possível. Toque na palavra para selecioná-la.

## Utilizando o Teclado de Telefone

No teclado de telefone, você pode escrever digitando letras similares ao texto em um teclado numérico.

- 1 Toque um campo de texto, assim com em uma nota ou novo contato, para abrir o painel de entrada.
- Toque no ícone Troca de método de entrada e selecione Teclado de Telefone como seu método de entrada.
- 3 Utilize uma caneta ou seu dedo para tocar uma tecla no teclado. Caracteres, números ou símbolos irão aparecer na caixa.
- 4 Continue tocando a tecla para alternar diferentes caracteres, números ou símbolos.
- 5 Toque no caractere, número ou símbolo desejado para inseri-lo imediatamente.
- 6 Assim que você toca nas teclas, o smartphone emparelha os caracteres que você digitar para as palavras em um dicionário e exibe texto predito. Toque em uma palavra para completar a entrada.
- 7 Toque no ícone **Sair** para sair do painel de entrada.

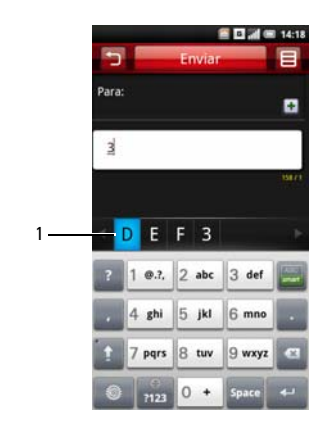

.

1 Campo que exibe os textos preditos

## Conectando-se à Internet

Seu telefone se conecta à Internet usando uma rede de dados de celular.

### Selecionando Redes de Dados de Celulares

Você pode conectar-se à Internet via EDGE, GPRS, 3G, HSDPA ou redes WI-FI. Cheque a cobertura da rede da operadora em sua área para disponibilidade. Garanta que você tenha um plano de serviços apropriado para uma rede desejada.

# Configurações Básicas do Telefone

Esta seção fornece informações sobre as configurações básicas de seu smartphone.

Na tela Inicial, toque no ícone **Config.** para abrir a tela **Config.** 

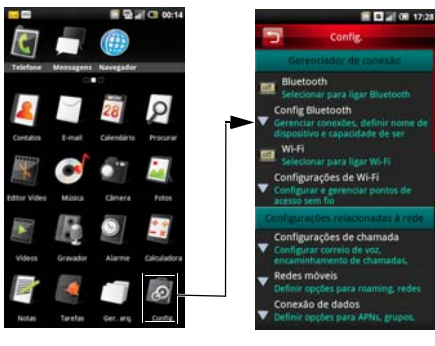

## Configurações de Exibição

Definições de visualização te permitem ajustar o brilho da tela, tempo limite da tela (timeout) e configurações de bloqueio de tela.

### Habilitando o Brilho Automático

- 1 Na tela Inicial, toque no ícone **Config.** para abrir a tela Configurações.
- Na seção Básica do telefone, toque em Configurações de exibição para abrir a tela Configurações de exibição.

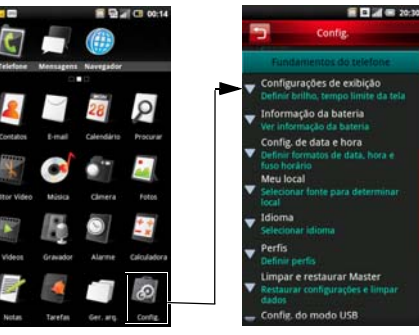

3 Toque para selecionar a caixa de verificação Brilho automático para habilitar o brilho automático.

#### Ajustando o Brilho Manualmente

- 1 Na tela Inicial, toque no ícone **Config.** para abrir a tela Configurações.
- Na seção Básica do Telefone, toque e, Configurações de exibição para abrir a tela de Configuração de exibição.
- 3 Garanta que o Brilho automático esteja desabilitado.
- 4 Toque em Brilho a partir da tela de Configurações de exibição para abrir o painel de Brilho.
- 5 Use seu dedo ou caneta para mover o cursor à direita ou esquerda para ajuste de brilho.

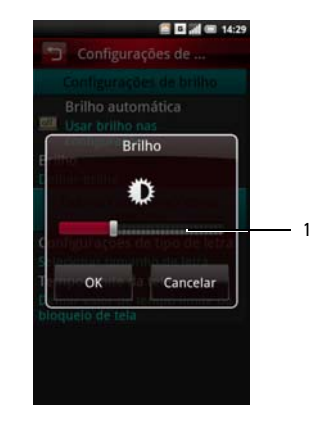

- 1 Controle Deslizante
- 6 Toque em **OK** para salvar e sair do painel de Brilho.

### Configuração de Tempo Limite de Tela

- 1 Na tela Inicial, toque no ícone **Config.** para abrir a tela Configurações.
- Na seção Básica do Telefone, toque em Configurações de exibição para abrir a tela de Configuração de exibição.
- 3 Toque em **Tempo limite da tela** para abrir o painel da tela de tempo limite.

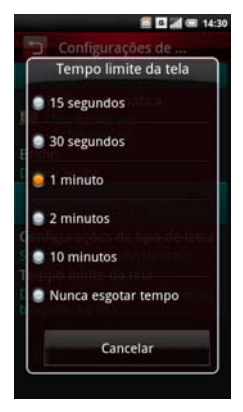

- 4 Toque nas opções disponíveis para selecionar o tempo ocioso depois do qual a tele será desligada.
- 5 Para sair da tela, toque em Cancelar.

## Configurações de Data e hora

Ajuste de data e hora permite que você defina manualmente a data, hora, fuso horário e formatos.

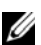

NOTA: Configurar primeiro o fuso horário para definir automaticamente a data e hora de sua localização. Consulte "Para definir o fuso horário" na página 42.

### Configurando a Data e Hora Automaticamente

- 1 Na tela Inicial, toque no ícone **Config.** para abrir a tela Configurações.
- 2 Na seção básica do Telefone, toque em Configurações de Data e hora para abrir a tela de configurações de Data e hora.
- **3** Toque em **Ajustar fuso horário** para abrir a tela de Ajuste de fuso horário.
- 4 Deslize o seu dedo para cima ou para baixo da tela para ver a lista inteira.

5 Toque no fuso horário que você deseja para selecionar o fuso horário.

|                            | Image: A state of the state of the state |
|----------------------------|----------------------------------------------------------------------------------------------------|
| Selecionar 1               | fuso horário                                                                                                    |
| Mexico City<br>GMT-6:00    |                                                                                                    |
| Mid-Atlantic<br>GMT-2:00   |                                                                                                    |
| Midway Island<br>GMT-11:00 |                                                                                                    |
| Minsk<br>GMT+2:00          |                                                                                                    |
| Montevideo<br>GMT-2:00     |                                                                                                    |
| Moscow<br>GMT+3:00         |                                                                                                    |
| Mountain Time<br>GMT-7:00  |                                                                                                    |
| Nairobi<br>GMT+3:00        |                                                                                                    |
| Newfoundland<br>GMT-3:30   |                                                                                                    |

A data e horário são ajustados automaticamente com base no fuso horário selecionado.

### Configurando a Data Manualmente

- 1 Na tela Inicial, toque no ícone **Config.** para abrir a tela Configurações.
- 2 Na seção básica do Telefone, toque em Configurações de Data e hora para abrir a tela de configurações de Data e hora.
- 3 Toque em **Ajustar data** para abrir o painel de mudança de Data.

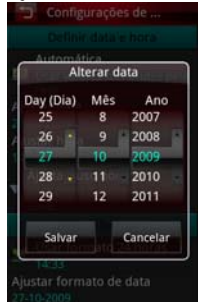

- 4 Deslize o dedo para cima ou para baixo, em cada campo para aumentar ou diminuir a data.
- 5 Toque em **Salvar** para salvar suas mudanças e sair do painel de Mudança de data.

### Configurando a Hora Manualmente

- 1 Na tela Inicial, toque no ícone **Config.** para abrir a tela Configurações.
- 2 Na seção básica do Telefone, toque em Configurações de Data e hora para abrir a tela de configurações de Data e hora.
- 3 Toque em **Ajustar hora** para abrir o painel de Mudança de hora.
- 4 Deslize o dedo para cima ou para baixo no campo da hora e do minuto para diminuir ou aumentar o valor ou mudar o campo am ou pm.

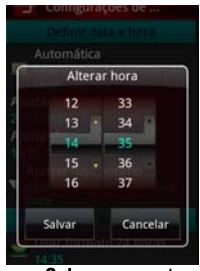

5 Toque em Salvar para salvar suas mudanças e sair do painel de Mudança de hora.

### Usando o Formato de Horário de 24 horas

- 1 Na tela Inicial, toque no ícone **Config.** para abrir a tela Configurações.
- 2 Na seção básica do Telefone, toque em Configurações de Data e hora para abrir a tela de configurações de Data e hora.
- 3 Toque para selecionar a caixa de verificação Usar formato 24 horas para utilizar o formato -24 horas.

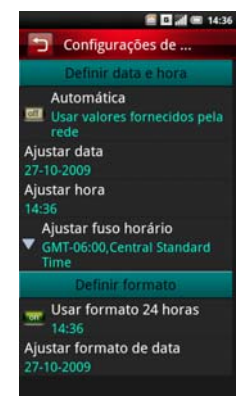

### Selecionando o formato de data

- 1 Na tela Inicial, toque no ícone **Config.** para abrir a tela Configurações.
- 2 Na seção Fundamentos do telefone, toque em Configurações de Data e hora para abrir a tela de configurações de Data e hora.
- 3 Toque em Ajustar formato de data para abrir o painel de Selecionar formato de data.
- 4 Toque no formato que você preferir a partir da lista.

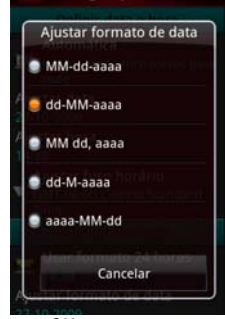

5 Toque em OK para salvar e sair do painel Ajustar formato de data.

## Configurações de Localização

As configurações de localização permitem que você selecione a fonte que o smartphone utilizará para determinar sua localização.

### Habilitando Configurações de Localização:

- 1 Na tela Inicial, toque no ícone **Config.** para abrir a tela Configurações.
- 2 Na seção básica do Telefone, toque em **Meu** local para abrir a tela **Meu local**.
- 3 Toque para selecionar a caixa de verificação para ligar as redes móveis ou de satélites GPS.

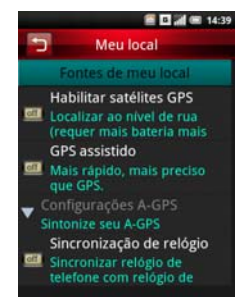

## Configurações de Idioma

As configurações de idioma permitem que você ajuste o idioma de exibição e o método de entrada.

### Selecionando o Idioma de Exibição

- 1 Na tela Inicial, toque no ícone **Config.** para abrir a tela Configurações.
- Na seção básica do Telefone, toque em Idiomas, Selecionar idioma para abrir a tela de Idiomas.
- 3 Toque para selecionar o idioma que você preferir da lista. A tela sai automaticamente depois de sua seleção.

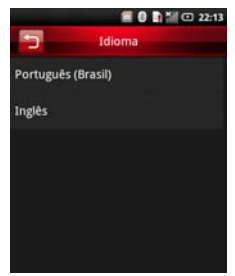

### Ativando o Método de Entrada

- 1 Na tela Inicial, toque no ícone **Config.** para abrir a tela Configurações.
- 2 Na seção básica do Telefone, toque em **Idioma** para abrir a tela de Idioma.
- 3 Toque em Habilitar método de entrada favorito para abrir o painel de Métodos de entrada.
- 4 Toque para selecionar o método de entrada desejado. O painel sai automaticamente depois de sua seleção.

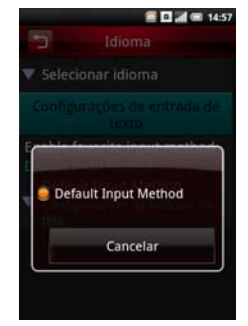

## Configurações de Perfil

As configurações de perfil permitem que você crie um perfil, selecione um perfil para utilizar, e edite um perfil existente.

### Selecionando um Perfil

- 1 Na tela Inicial, toque no ícone **Config.** para abrir a tela Configurações.
- 2 Toque em Perfis para abrir a tela Perfis. 0 ícone Perfil aparece próximo ao perfil selecionado. Perfis disponíveis incluem Modo Normal, Vibrar, Silencioso, Externo e Avião.

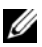

NOTA: Você também pode selecionar o perfil no Gerenciamento de Conexão.

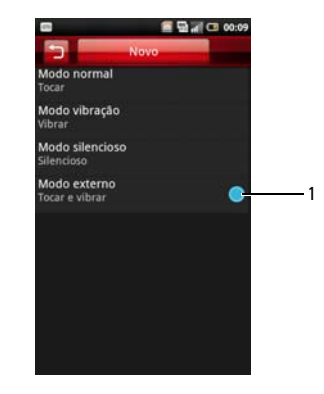

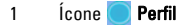

3 Toque no perfil que você preferir para inserir a tela **Configuração de perfil**. 4 Você pode ajustar as configurações individuais tocando nas opções no menu.

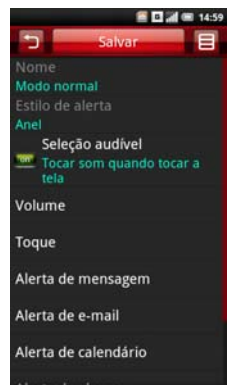

 Estilo de alerta - Toque em Anel, Vibrar ou Tocar e Vibrar no painel para mudar o estilo de alerta e toque em OK para sair.

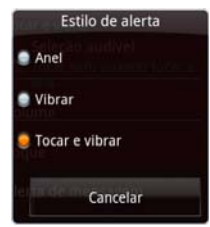

- Seleção audível Selecione esta opção para executar som ao tocar na tela.
- Volume Deslize o dedo à direita/ esquerda na tela para aumentar/ diminuir o volume e toque em OK para sair.

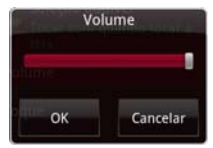

 Toque — Toque em Toque ou em um alerta específico a partir da tela Configurações de Perfil para abrir a tela de Toques. Toque para selecionar o toque que você preferir, e então toque em OK para sair.

|   | 🖀 🖬 🛲 15:0  |
|---|-------------|
|   | Toques      |
| N | 🥃 Martini   |
| E | Mystery     |
| 1 | Nightlife   |
| v | On The Go   |
| 1 | Power       |
| p | Rock        |
| Þ | Sunshine    |
| þ | OK Cancelar |
|   | OK Cancelar |

 Alerta de mensagem — Toque nesta opção para ajustar o tom de alerta de mensagem.

- Alerta de e-mail Toque nesta opção para ajustar o tom de alerta de e-mail.
- Alerta de calendário Toque nesta opção para ajustar o tom de alerta de calendário.
- Alerta de alarme Toque nesta opção para ajustar o tom de alerta de alarme.
- Alerta de lembrete Toque nesta opção para ajustar o tom de alerta de lembrete.
- Alerta IM Toque nesta opção para ajustar o tom de alerta de IM.
- 5 Toque no ícone **Opções** para abrir o menu de funções.

6 No menu funções, toque em **Selecionar** para ativar o perfil selecionado e sair da tela.

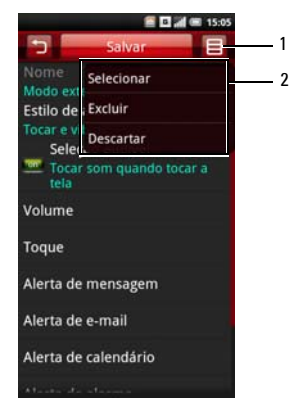

- 1 Ícone Opções
- 2 Menu de funções

# Usando o telefone

Você pode realizar chamadas utilizando seu smartphone tanto tocando em um número em sua lista de contatos quanto listando um chamador recente. Você também pode digitar um número manualmente utilizando o **Telefone** que aparece na tela.

# Telefone

Chamando um Número Utilizando o Telefone na Tela

1 Toque em **Telefone** na tela Iniciar para abrir a tela Telefone.

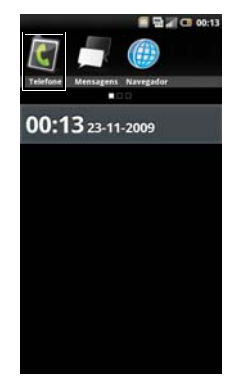

#### Usando o telefone

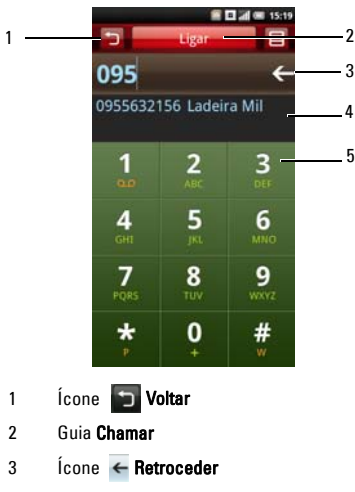

- 4 Correspondendo números a partir de Contatos
- 5 Teclado de discagem na tela

2 Toque no teclado de discagem na tela para inserir um número. Use o ícone Retroceder para fazer correções.

Assim que você disca os números, o telefone irá auto- corresponder os números já armazenados na sua lista de Contatos. Tanto o número que você está discando quanto o correspondente em potencial serão mostrados. Se você ver uma compatibilidade, você pode tocá-la para realizar a chamada.

Se nenhum resultado correspondente for encontrado, termine de discar o número , e em seguida toque na guia **Chamar** para discar o número que você acabou de discar. Você pode mudar para fora da tela **Em chamada** tocando no ícone **Voltar** para continuar utilizando outros recursos no telefone.

O ícone **Chamada em andamento** mostrará no topo da tela Iniciar durante sua ligação telefônica.

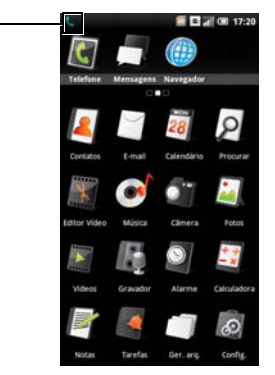

### 1 🛛 🐛 Ícone Chamada em andamento

### Finalizando uma Chamada

Toque na guia **Encerrar chamada** para finalizar a chamada telefônica.

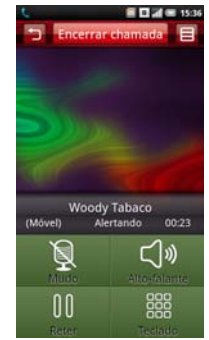

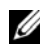

NOTA: Se você não estiver na tela de Chamada conforme mostrado acima, pressione longamente o botão Iniciar/Voltar para voltar para a tela Iniciar, e então toque em Telefone para entrar na tela de Chamada.

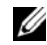

**NOTA:** Fazer uma nova chamada antes de finalizar a chamada atual fará com que sua atual chamada seja colocada em espera.

### Ligando para um Número utilizando o Registro de Chamada

- 1 Toque em **Telefone** na tela Iniciar para abrir a tela Telefone.
- 2 Toque no ícone **Registro de chamadas** para abrir a tela Registro de chamadas.

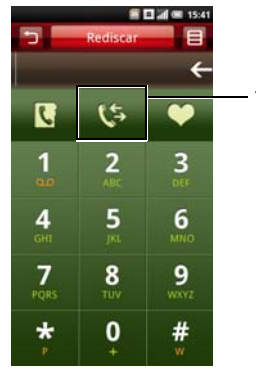

- 1 Ícone Registro de chamadas
- **3** Toque em um contato do registro para ligar para o número diretamente.

### Ligando para um Número a Partir de Sua Agenda Telefônica

- 1 Toque em **Telefone** na tela Iniciar para abrir a tela Telefone.
- 2 Toque no ícone **Agenda de telefone** para abrir Contatos.

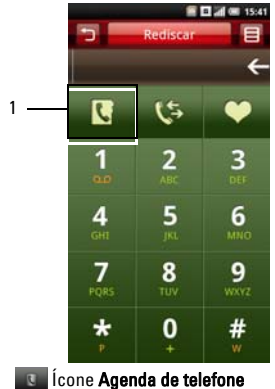

1

3 Toque em um contato da lista para discar o número.

### Ligando para um Número a Partir de Seus Favoritos

- 1 Toque em **Telefone** na tela Iniciar para abrir a tela Telefone.
- 2 Toque no ícone **Favoritos** para abrir a tela Favoritos.

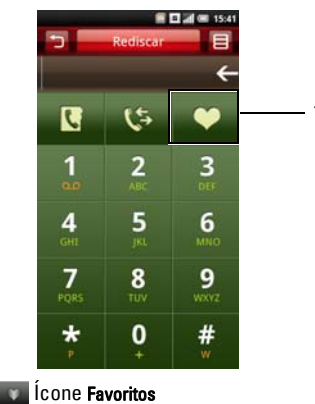

3 Toque em um contato da lista para discar o número.

1

# Atendendo ou Rejeitando uma Chamada Recebida

Para atender uma chamada, pressione e deslize a seta **Atender**. Para rejeitar uma chamada, pressione e deslize a seta **Rejeitar**.

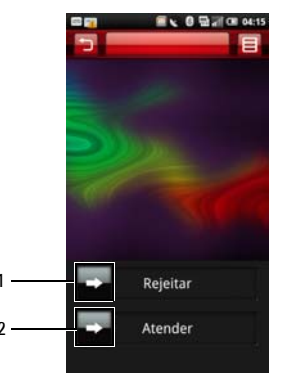

- 1 Seta **Rejeitar**
- 2 Seta Atender

# Acessando Registro de chamadas

- 1 Toque em **Telefone** na tela Iniciar para abrir a tela Telefone.
- 2 Toque no ícone **Registro de chamadas** para abrir a tela de registro de chamadas.

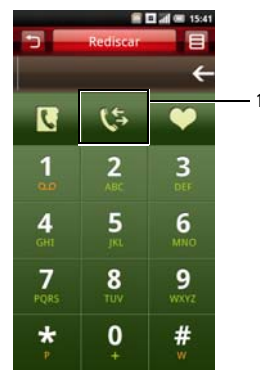

1

🕼 Ícone Registro de chamadas

O registro de chamada lista todas as chamadas recebidas, realizadas e perdidas.

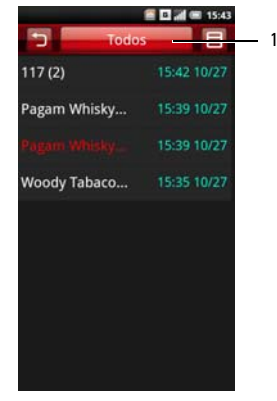

1 Guia **Registro de chamadas** Todas Perdidas Recebidas Realizadas Falharam Para classificar suas chamadas, toque na guia **Registro de chamadas**, e então selecione visualizar classificação. Para chamar, enviar uma mensagem, e editar dados de contato, toque no ícone **Opções**.

#### Utilizando o Registro de chamadas

 Selecione uma entrada para abrir a tela de registro de chamada detalhado. Toque no ícone Opções para abrir o menu de funções.

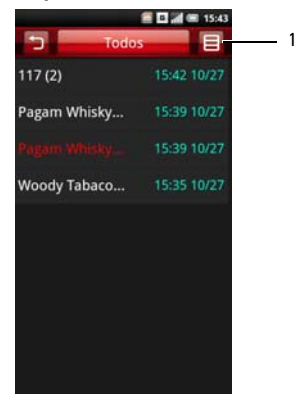

1

Usando o telefone

- 2 Realize qualquer das opções abaixo conforme requerido:
  - Toque em **Ligar** para ligar para o contato.
  - Toque em Editar número depois discar para editar detalhes do contato e então, chamar o contato.
  - Toque em Enviar VCard para enviar as informações do contato para outro contato.

# Contatos

### Adicionando Novos Contatos

- 1 Toque em **Contatos** na tela Iniciar.
- 2 Toque em Adicionar contato.

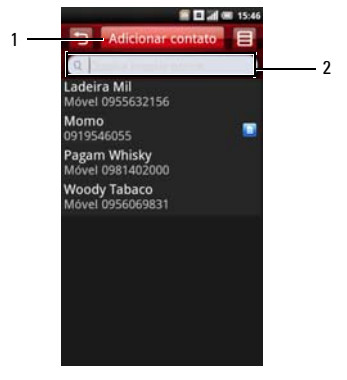

- 1 Guia Adicionar contato
- 2 Guia Favor inserir nome
- 3 Insira as informações de contato.

Toque no ícone Adicionar para adicionar um ícone para o contato.

Toque na guia **Adicionar campo** para adicionar mais informações.

Toque no ícone **Excluir** para excluir um campo.

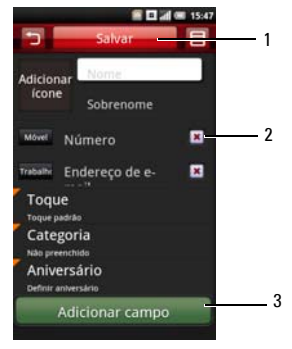

- 1 Guia Salvar
- 2 Ícone Excluir
- 3 Guia Adicionar campo

4 Toque em Salvar para salvar a informação do seu contato e sair, no ícone Voltar para sair sem salvar.

### Adicionando um Contato em Favoritos

- 1 Na tela Contatos, toque em um contato para abrir a tela **Editar contato**.
- 2 Toque no ícone Opções e então toque em Ajustar aos favoritos.

# Entendendo Configurações de chamada

As seguintes opções estão disponíveis a partir da tela Configurações de chamada:

- Lista Fixa de Números Discados
- Barramento de chamadas
- Encaminhamento de chamada
- Outras configurações básicas
- Discagem rápida
- Rejeitar chamada com SMS
- Correio de Voz
- Cronômetro em chamada

### Editando a Configuração de Chamadas

1 Abra a tela Config. > Configurações de chamada 2 Usar a ponta do seu dedo para entrar o submenu para cada opção.

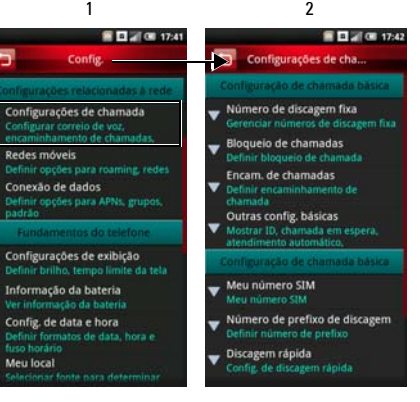

- 1 Tela de Config.
- 2 Tela de Configurações de Chamada
- 3 Para sair da tela toque no ícone Voltar.

Observe as seções seguintes para maiores informações em cada opção de configuração de Chamada.

### Lista de Número de Discagem Fixo (FDN)

A lista Número de Discagem Fixo permite que você restrinja as chamadas efetuadas do seu telefone para uma lista pré-definida de números. Para habilitar este recurso, você deve conhecer o código SIM PIN2 para seu telefone. Você pode obter esta informação com a sua operadora móvel, supondo que essa função seja suportada.

### Gerenciando a lista FDN

- 1 No menu **Configurações de chamada**, toque em **Número de discagem fixa**.
- 2 Habilitar FDN. Digite seu número de PIN2 para habilitar este recurso.

3 Toque em Gerenciar lista FDN. Se você tem números no seu cartão SIM você poderá selecionar a partir deles. Se não, você será capaz de adicionar contatos ou números na sua lista.

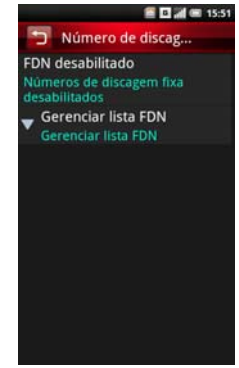

4 Para adicionar novos números, toque em Adicionar. Digite o nome e número do contato e então toque em Salvar. Sua lista FDN agora tem os contatos mais novos adicionados

- 5 Continue adicionando números até que você tenha todos os contatos que você deseja incluir em sua lista FDN. Você também pode editar ou excluir contatos a qualquer momento.
- 6 Para desabilitar a funcionalidade FDN, reselecione a opção **Habilitar FDN** novamente.

## Bloqueio de chamadas

A tela barramento de chamada permite que você habilite ou desabilite uma função para restringir chamadas efetuadas ou recebidas de um número ou contato utilizando uma senha pré-definida. Para habilitar ou desabilitar a função barramento de chamada, toque na tela a opção que você gostaria de definir.

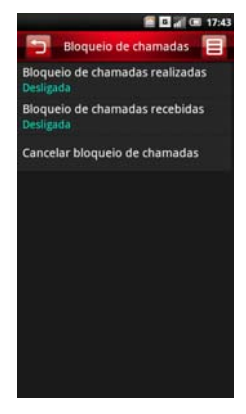

Para sair da tela toque no ícone Voltar.

### Encaminhamento de chamada

A opção Encaminhamento de chamada permite que você encaminhe as ligações do seu smartphone diretamente para o correio de voz ou outro número.

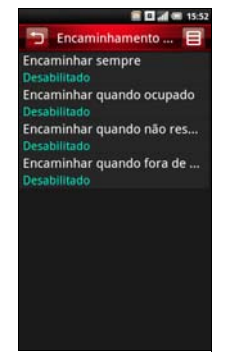

As seguintes opções estão disponíveis quando configurar encaminhamento:

- Encaminhar sempre Selecione para especificar um número de encaminhamento e habilitar este recurso. Quando este atributo é habilitado, Encaminhar quando ocupado, Encaminhar quando indisponível, Encaminhar quando fora de área são desabilitados.
- Encaminhar quando ocupado Selecione para ativar esse recurso. Quando ativado, as chamadas recebidas são enviadas para o correio de voz quando você estiver em uma ligação.
- Encaminhar quando indisponível Selecione para habilitar este recurso. Quando ativado, as chamadas recebidas são encaminhadas para o correio de voz quando não respondida.
- Encaminhar quando fora de área Selecione para habilitar este recurso. Quando ativado, chamadas são encaminhadas para o correio de voz se uma chamada a receber não puder ser conectada.

Para sair da tela toque no ícone Voltar.

### Configurações básicas de chamada

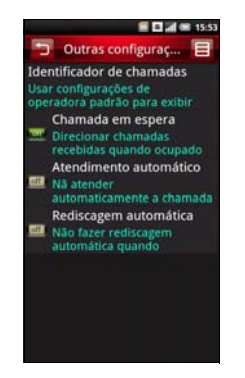

As seguintes opções estão disponíveis a partir da tela Outras configurações básicas :

Identificador de chamadas - Selecione a ٠ caixa de verificação para esconder ou mostrar o número para outros quando você ligar para eles. Quando o seu número aparece, seu número de telefone e imagem do identificador de chamadas irá mostrar

para as pessoas que você ligou, supondo que o dispositivo do destinatário chamado suporte este recurso.

- Chamada em espera Selecione esta caixa • de verificação para mostrar chamadas recebidas quando você está em uma ligação. Limpe a caixa de opção para ignorar chamadas recebidas quando você já está em uma ligação.

  - **NOTA:** Quando chamada em espera está configurado para ignorar chamadas recebidas, o roteamento da chamada ignorada é determinado pelas suas Configurações de envio de chamada
- Atendimento Automático — Selecione esta caixa de verificação para atender chamadas recebidas automaticamente sem realizar qualquer ação.
- Rediscagem Automática Selecione esta • caixa de verificação para rediscar automaticamente ao fazer uma ligação que falhou em um primeiro momento.

Para sair da tela toque no ícone Voltar.

## Utilizando Discagem rápida

A opção de Discagem automática permite que você configure seus números freqüência com mais usados para discagem rápida.

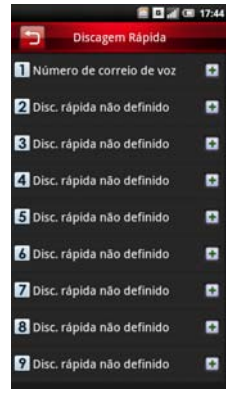

### Configurando Discagem Rápida

Toque no ícone **Adicionar** para adicionar um nome para **Contatos** ou toque em um ícone de número para inserir o número de telefone diretamente.

### Utilizando Discagem Rápida

Toque em **Telefone** na tela Iniciar e toque e mantenha o número de Discagem rápida. Por exemplo, toque e mantenha **1** para ligar Discagem rápida #1.

Para sair desta tela toque no ícone Voltar.

## Utilizando o Correio de Voz

Seu número de Correio de Voz é definido por sua operadora de celular e é guardado no seu cartão SIM. Utilize a opção Correio de Voz para visualizar seu número de correio de voz.

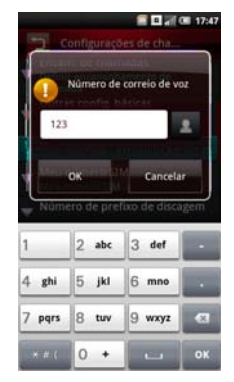

Quando você tiver concluído usar a opção de correio de voz, toque em **OK** para salvar e sair da tela.

## Utilizando o Cronômetro em chamada

A opção cronômetro em chamada permite que você controle a duração de suas chamadas. Pode definir o cronômetro para **30**, **60**, **90** ou **120 segundos**. Você ouvirá um tom em cada intervalo ajustado. Você também pode utilizar esta opção para ativar ou desativar a função de cronômetro em chamada.

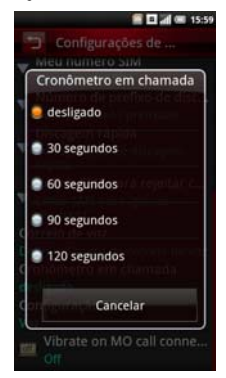

Quando você tiver concluído a configuração de tempo para o cronômetro de chamada, toque em **OK** para salvar e sair da tela.

## Uso do Comando de voz

- 1 Abra o aplicativo **VSuite** de Comando de voz fazendo algo a seguir:
  - Toque em VSuite na tela Iniciar.
  - Pressione e segure o botão **Opções**.
- Quando o aplicativo te alertar para falar um compando disponível do menu, tal como Chamar (número ou nome de contato) ou Verificar bateria, dica o comando em tom e velocidade normal de conversação.
- Se o aplicativo reconhece o comando que você disse, ele pode te pedir uma confirmação, selecione Sim ou Não.

|   |   |   | / | ۰, |
|---|---|---|---|----|
|   |   | 1 | 1 | 2  |
|   | 2 | 1 | 4 |    |
| Ľ | - | - |   |    |

**NOTA:** Para ver o tutorial, toque no menu de opções.

## Configuração do Comando de voz

- 1 Abra o aplicativo **VSuite** de Comando de voz fazendo algo a seguir:
  - Toque em VSuite na tela Iniciar.
  - Pressione e segure o botão **Opções**.
- 2 Toque o **Opções** ícone para acessar o menu de configurações.
- 3 Toque em Configurações.
- 4 Toque em qualquer um do seguintes:
  - Confirmação Permite que o usuário controle quando o sistema pede que você confirme um nome ou número.
  - Adaptação Permite que o usuário melhore o reconhecimento de voz do usuário principal. O usuário deve falar vários comandos para o sistema gravar qual melhorará o reconhecimento do usuário.
  - Modos de áudio Permite que o usuário defina o nível de assistência de áudio.

#### Usando o telefone

 Atalhos — Permite que o usuário selecione quais atalhos são ativados com o comando Ir para.

## Entendendo as Configurações do Smartphone

As configurações do Smartphone permitem que você configure sua conexão de rede, configuração de telefone, aplicativos e outras preferências.

Para Configurações, toque em **Configurações** na tela Iniciar.

## Gerenciando Conexões Bluetooth

Bluetooth<sup>®</sup> é uma tecnologia de comunicação sem fio à curta distância. Utilizando a tecnologia Bluetooth, dispositivos dentro de um raio de 10 metros podem trocar informações sem a necessidade de uma conexão física.

### Mudando as Configurações de Bluetooth

Selecione a caixa de verificação Bluetooth na tela Configurações para ligar o Bluetooth.

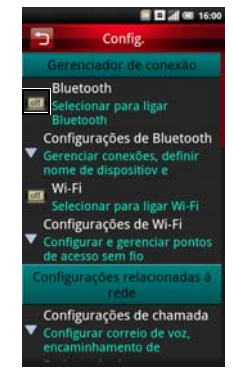

Selecione esta configuração para gerenciar conexões, e definir o nome do dispositivo.

### Parear com dispositivos Bluetooth

 Certifique-se que o Bluetooth está habilitado antes de começar a parear com outro dispositivo.

- 2 Selecione o dispositivo Bluetooth listado no dispositivo Bluetooth para iniciar a conexão.
- 3 Você pode ser solicitado a digitar uma senha para autenticar. Digite a mesma senha em ambos os dispositivos, ou insira uma específica fornecida pelo fabricante do dispositivo.

## Entendendo configuração de Rede

As Configurações de rede permitem que você ajuste opções para roaming e redes.

## Configurando Redes móveis

- **Rede atual** Selecione esta configuração para ver sua rede atual.
- Seleção de operadora Use esta configuração para selecionar uma operadora de rede.
- Redes preferidas- Selecione esta configuração para definir redes preferidas.
- Modo de busca Selecione esta configuração para definir o modo de busca para manual ou automático.

- Modo de rede Use esta configuração para ajustar o modo operacional de rede.
- Tecnologia de acesso de rádio Selecione esta configuração para ajustar a tecnologia de acesso de rádio.

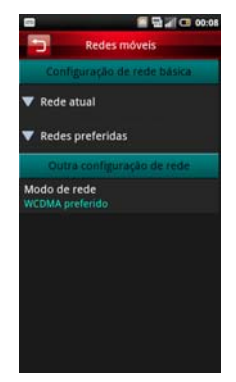

# Configurando Opções de Segurança

### Utilizando Bloqueio de cartão SIM

Selecione esta configuração para abrir a configuração bloqueio de cartão SIM quando você pode habilitar o bloqueio de cartão SIM e trocar seu código pin.

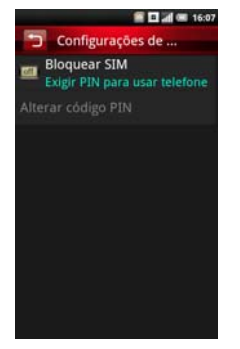

 Bloqueio de cartão SIM- Selecione esta caixa de verificação para bloquear o seu cartão SIM.  Alterar código PIN - Selecione esta configuração para mudar o código PIN do seu cartão SIM.

### Configuração de bloqueio de Telefone

Selecione esta configuração para abrir Configuração de bloqueio de Telefone então você pode ligar o Bloqueio de Telefone e mudar a sua senha.

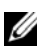

**NOTA:** Não está disponível em todos os modelos.

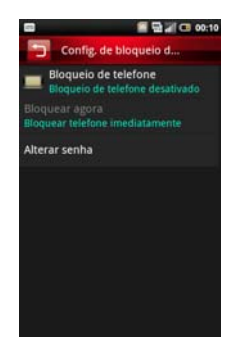
- Bloqueio de telefone Selecione esta caixa de verificação para ligar o bloqueio de telefone.
- Alterar senha Selecione esta configuração para mudar a senha do seu telefone.
- Proteção de dados Selecione esta configuração para ligar proteção de data.

# Gerenciando o Cartão SD Card & Armazenamento do Telefone

Selecione esta configuração para visualizar informações de armazenamento tais como **Espaço** total e **Espaço disponível** de seu smartphone e cartão SD. Você também pode **Desmontar/Rejeitar um cartão SD** utilizando esta opção.

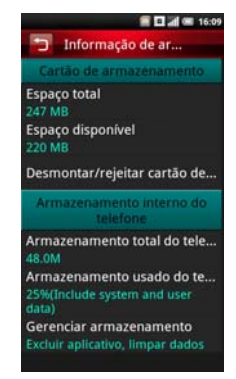

## Utilizando as Funções da Internet

## Utilizando o Navegador da Internet

Na tela Iniciar, toque no **ícone Navegador** para abrir a tela Navegador.

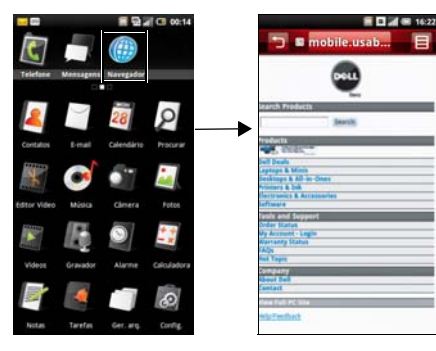

## Ir para URL

1 Abra a tela do Navegador e toque na guia **Opções** para abrir a tela URL.

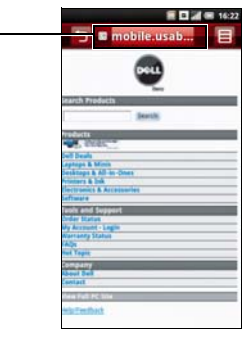

1 Guia **Opções** 

- 2 Selecione um URL da lista ou toque no campo **Procurar na Internet** para digitar o URL manualmente.
- 3 Possíveis compatibilidades aparecem na lista dos links à medida que você digita. Selecione uma compatibilidade ou continue digitando o URL.
- 4 Toque no ícone **Ir** para seguir o link e selecionar o endereço.

- 1 Campo Procura na Internet
- 2 Ícone Ir

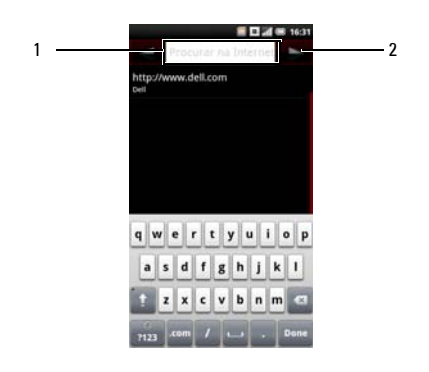

## Navegando em Páginas da Web

Para aproximação, apertar a seção da tela onde você deseja ampliar.

Para diminuir o zoom, expandir seus dedos na seção da tela que você quer diminuir o zoom.

Deslize seu dedo através da tela para exibir a **Barra** da Página.

Toque no ícone **Página Anterior** para visualizar a página da web anterior.

Toque no ícone **Próxima Página** para visualizar a próxima página da web.

Toque no ícone **Nova Janela** para adicionar uma nova janela.

Toque no ícone **Salvar Página** para marcar a página.

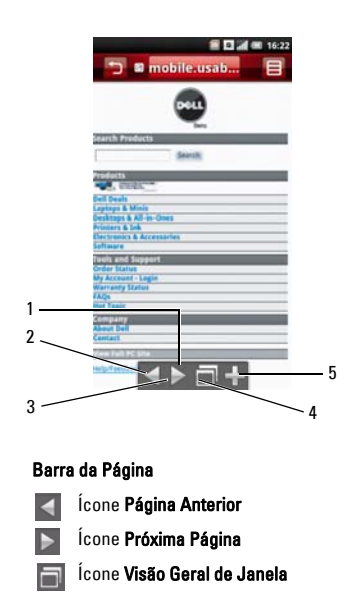

📕 Ícone Salvar Página

2

3

45

### Visão geral do navegador

A visão geral do navegador permite que você abra e gerencie múltiplas páginas da Internet.

- 1 Toque no ícone Opções para abrir o menu de funções.
- 2 Toque em **Janela** para abrir novas páginas da Web.

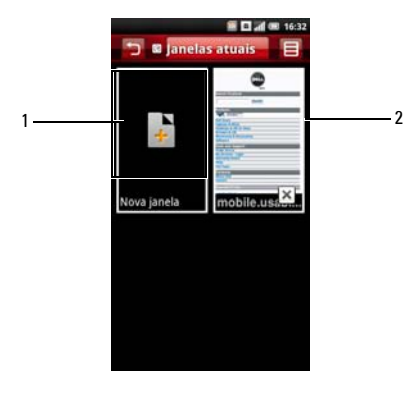

- 1 Ícone Nova janela
- 2 Página da Web
- 3 Toque em uma janela para ver a página da web aberta.
- 4 Toque no botão X para fechar páginas abertas.

## Marcadores de página

Você pode armazenar suas páginas da web favoritas como Marcadores de página no telefone.

#### Visualizando Marcadores de Página

- Abra a tela Navegador e toque no ícone Opções para abrir o menu de funções.
- 2 Toque em Marcadores de página no menu de funções para abrir a tela de Marcadores de página.

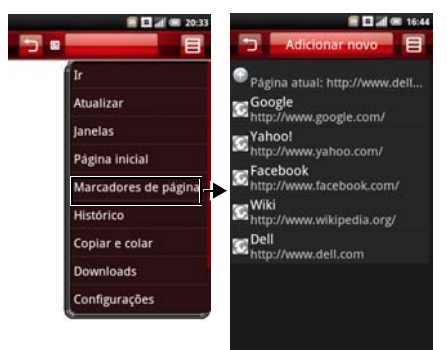

#### Adicionando marcadores de página

- Abra a tela Navegador e toque no ícone Opções para abrir o menu de funções.
- 2 Toque em Marcadores de página no menu de funções para abrir a tela de Marcadores de página.
- **3** Toque em **Adicionar novo** para abrir a tela do link Marcadores de página.

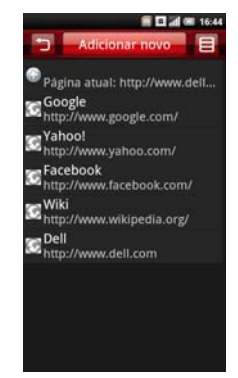

4 Digite o nome dos marcadores de página e localização (URL) nos campos apropriados.

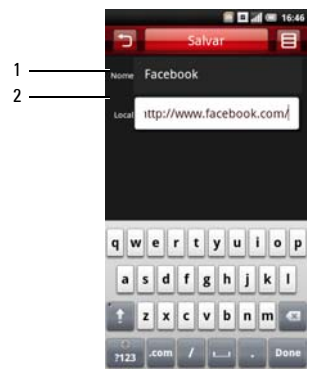

- 1 Campo Nome
- 2 Campo Localização
- 5 Toque em Salvar para salvar e sair da tela.

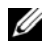

NOTA: Você também pode salvar marcadores de página utilizando o ícone Salvar página na página74.

## Acessando as Opções do Navegador

As seguintes Opções do Navegador estão disponíveis ao tocar o ícone **Opções**:

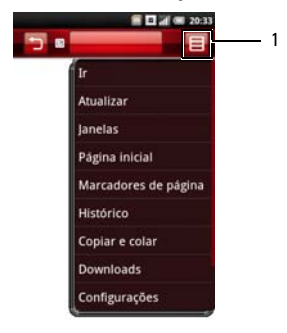

- 1 Ícone **Opções**
- Ir Toque nesta opção para inserir um URL que você deseja visitar.

- Atualizar Toque nesta opção para atualizar a página.
- Janela Toque nesta opção para abrir uma nova janela.
- **Página inicial** Toque nesta opção para ir para a página inicial.
- Marcadores de página Toque nesta opção para ir para um marcador de página salvo.
- Histórico Toque nesta opção para visualizar as páginas da Web que você visitou recentemente.
- Copiar e colar Toque nesta opção para a função copiar e colar.
- **Downloads** Toque nesta opção para visualizar o histórico de seus downloads.
- Configurações Toque besta opção para alterar as configurações do navegador. Ver a seção seguinte para mais detalhes.

## Mudando Configurações do Navegador

Para alterar as configurações do Navegador, a partir da tela do Navegador, pressione o ícone **Opções** e selecione **Configurações**.

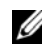

**NOTA:** Para alterar as configurações do **Navegador**, você deve estar na página inicial do Navegador.

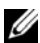

NOTA: As opções do provedor do serviço de Internet dependem da carreira. As opções que você vê podem variar dependendo das opções fornecidas por seu operador de rede.

A seguir estão as **Configurações de navegador** disponíveis:

- Tamanho do texto Selecione esta configuração para definir o tamanho do texto exibido nas páginas da web.
- Definir codificação de texto Selecione esta configuração para definir o tipo de codificação de caracteres.

- Bloquear janelas pop-up Selecione esta caixa de verificação para evitar que janelas pop up apareçam.
- Carregar imagens Selecione esta caixa de verificação para exibir imagens nas páginas da web.
- Habilitar JavaScript Selecione esta caixa de verificação para habilitar Javascript.
- **Definir página inicial** Selecione esta configuração para definir sua página inicial.
- Definir página inicial pré-carregada Selecione esta configuração para definir a página inicial pré-carregada.
- Procurar portal Selecione esta configuração para definir o mecanismo padrão de procura para usar.
- Conexão de dados Selecione esta configuração para definir os dados de rede à qual pretende conectar.
- Remover cache Selecione esta configuração para excluir todo o conteúdo de página em cache.
- Limpar histórico Selecione esta configuração para limpar o histórico de navegação do navegador.

- Aceitar cookies Selecione esta caixa de verificação para salvar e ler dados do "cookie".
- Limpar todos os dados de cookie Selecione esta configuração para excluir todos os navegadores de cookies.
- Lembrar dados do formulário Selecione esta caixa de verificação para guardar dados que você digitou em formulários para uso posterior.
- Remover dados do formulário Selecione esta configuração para excluir todos os dados de formulários guardados.
- Lembrar senhas Selecione esta caixa de opção para salvar nomes de usuários e senhas para sites da web.
- Remover senhas Selecione esta configuração para excluir todos as senhas guardadas.
- Mostrar avisos de segurança Selecione esta caixa de verificação para mostrar avisos de segurança se houver um problema com um site da web.
- Restaurar padrões Selecione esta definição para limpar todos os dados do navegador e repor todas as configurações de fábrica.

## Usando Recursos de E-mail

Você pode escolher entre aplicativos de e-mail para gerenciar seus e-mails. Seu smartphone permite que você verifique e-mail do seu servidor corporativo de Troca, à partir da sua conta POP/ IMAP com seu ISP (Provedor de Serviço de Internet), e da sua conta de correio de Internet como AOL, Gmail ou Yahoo.

Toque em **Correio** na tela Iniciar para começar a usar o E-mail. A tela de Contas de e-mail abre.

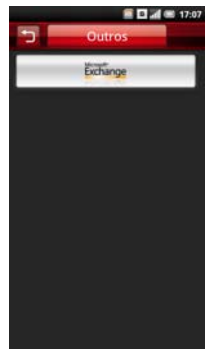

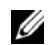

**NOTA:** Nem todos os tipos de conta estão disponíveis em todos os produtos e regiões.

## Gerenciando Contas de E-mails

## Obtendo informações a partir do Servidor de troca

Você pode sincronizar, sem fios, e-mails, contatos, compromissos e outras informações no seu smartphone com Servidor de troca Microsoft<sup>®</sup>. Para sincronização sem fio do seu telefone com um servidor Exchange, você deve configurar uma conta Servidor de troca.

- 1. Toque em **Correio** na tela Iniciar.
- 2. Toque em **Microsoft Exchange** a partir da tela Correio.
- 3. Toque em **Adicionar conta** para adicionar uma conta.
- 4. Insira o Endereço do servidor de sincronização, Nome da conta, Senha da conta, Nome e E-mail.

5. Toque em **Salvar** para salvar suas configurações e sair da tela.

## Adição de Conta de email da Internet

- 1 Tocar **Outros** da tela Correio para abrir a tela de informação de conta.
- 2 Informe o Endereço de Email, Nome de Usuário, Senha, Configurações de Entrada, Configurações de Saída, e outras informações.
- 3 Toque em **Salvar** para salvar sua configuração da conta e sair da tela.

Para adicionar mais contas, toque na tela **Adicionar** conta.

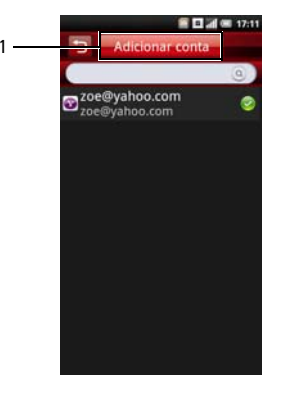

1 Guia Adicionar conta

## Configurando e Editando Contas

Toque em **Correio** na tela Iniciar para abrir a tela Conta.

#### Editando Configurações de Conta

- 1 Toque e mantenha para selecionar a conta de e-mail que você quer editar.
- 2 Toque em **Configurações** para abrir a tela de configurações.
- 3 Percorra a lista e selecione a configuração que você gostaria de modificar.
- U
- **NOTA:** Contate o seu provedor do e-mail para requerer informações de configuração.
- 4 Toque em **Ok** quando você terminar para salvar e sair de cada mudança.

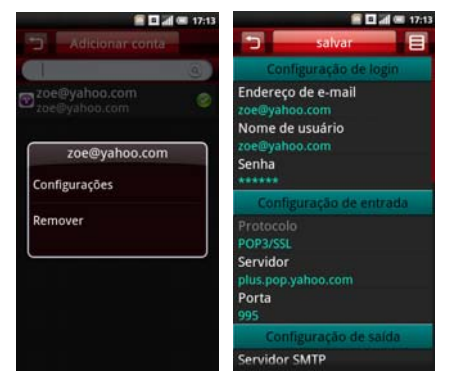

5 Toque em **Salvar** para salvar e sair da tela de configurações.

As seguintes configurações de **Contas de E-mail** estão disponíveis:

- Endereço de e-mail Selecione esta configuração para editar seu endereço de email.
- Nome de usuário Selecione esta configuração para editar seu nome de usuário.
- Senha Selecione esta configuração para editar sua senha para a conta.
- Protocolo Selecione esta configuração para escolher o protocolo utilizado para enviar e receber e-mail, incluindo POP3, POP3/SSL, CMPCP e CMPCP/SSL. Contate o seu provedor para obter informações.
- Servidor Selecione esta configuração para editar endereço do servidor que fornece seu e-mail.
- Porta (Entrada) Selecione esta configuração para editar a porta válida utilizada para tráfego de entrada.
- Servidor SMTP Selecione esta configuração para editar o endereço do servidor pelo qual você envia o seu e-mail.

- Porta (saída) Selecione esta configuração para editar a porta válida utilizada para tráfego de saída.
- Autenticação Selecione esta configuração para escolher o tipo de autenticação para o seu e-mail.
- Conexão de dados Selecione esta configuração para escolher a rede utilizada para a conexão de dados.
- Excluir e-mail do servidor Selecione esta configuração para escolher como os e-mails são excluídos do servidor.
- Responder com o original Selecione esta caixa de verificação para incluir a mensagem original quando você responder correios.
- Frequência de checagem Selecione esta configuração para escolher com qual freqüência automática POP3 restaurações são realizadas.
- Número para buscar cada vez Especifique o número máximo de e-mails para serem buscados em cada conexão. Você pode selecionar 25 E-mails, 50 E-mails, 100 E-mails ou Todos.

- **Receber apenas último e-email** Selecione esta configuração para localizar apenas os últimos e-mails a partir do servidor.
- Limite de leitura selecione esta configuração para escolher o limite de leitura para seus e-mails se você deseja escolher enviar/receber o limite do tamanho da mensagem. Você pode selecionar Apenas Cabeçalho, Primeiros 5k, Primeiros 10k ou Toda a Mensagem. Configurar o limite em Apenas Cabeçalho permitirá que você veja apenas os assuntos das mensagens.
- De Nome Selecione esta configuração para editar o nome completo exibido para os destinatários.
- Assinatura Selecione esta configuração para entrar sua assinatura.
- IMAP IDLE Selecione esta opção para abrir ou fechar IMAP idle.

## Removendo uma Conta

- 1 Toque em **E-mail** na tela Iniciar.
- 2 Toque e mantenha a conta de e-mail que você quer remover para abrir o menu pop up.
- 3 Toque em **Remover** para remover a conta.
- 4 Toque em **OK** para confirmar e sair da tela.

## Gerenciando as Mensagens de E-mail

## **Enviando E-mails**

- 1 Toque em **E-mail** na tela Iniciar e toque em uma conta de e-mail para abrir a tela e-mail.
- 2 Toque no o ícone Opções e toque em **Compor** para abrir a tela Compor mensagem.

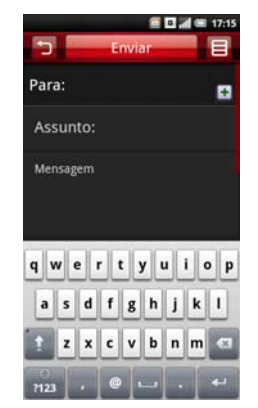

- Digite o endereço do destinatário ou toque no + ícone para adicionar um contato da Agenda de telefone.
- 4 Digite o assunto e mensagem.
- 5 Toque no ícone OpçõesAnexar, Salvar para rascunho, Adicionar/Esconder Cc, Adicionar/Esconder Cco ouPrioridade.
- 6 Toque em **Enviar** para enviar uma mensagem e sair da tela.

### **Recebendo E-mails**

1 Toque em **E-mail** na tela Iniciar e toque em uma conta de e-mail para abrir a tela e-mail. 2 Tocar no ícone Opções e selecione **Enviar/ Receber** para receber novos e-mails.

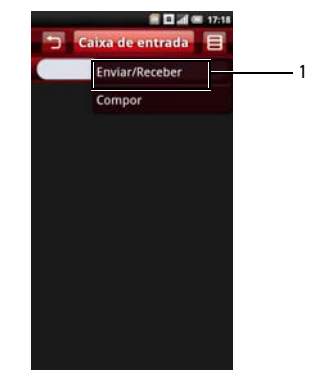

- 1 Opção Enviar/Receber
- 3 Toque em Caixa de entrada para abrir sua pasta de caixa de entrada e ler seus e-mails não lidos.
- 4 Para sair da tela toque no ícone Voltar.

## **Excluindo Mensagens**

- 1 Toque em **E-mail** na tela Iniciar e toque em uma conta de e-mail para abrir a tela e-mail.
- 2 Toque em Caixa de entrada para selecionar uma pasta.
- 3 Toque no ícone **Opções** e selecione **Excluir**.
- 4 Toque para marcar as mensagens que deseja excluir.

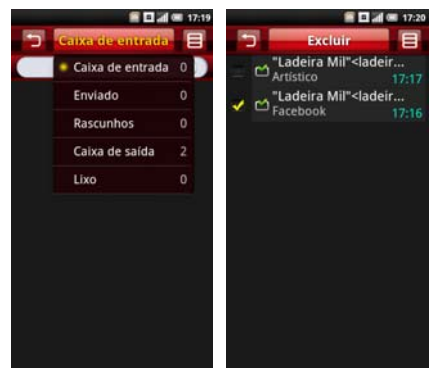

5 Toque em **Excluir** para excluir mensagens marcadas e sair da tela.

## Usando Multimídia

## Navegando e Reproduzindo Música

 Toque em Música na tela Iniciar. Suas músicas são organizadas em cinco categorias: Artistas, Álbuns, Músicas, Gêneros e Listas de reprodução. Selecione uma categoria para ver as listas dentro de cada uma.

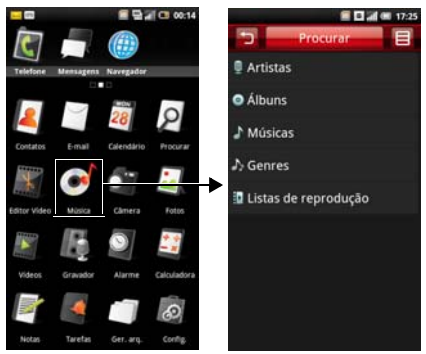

2 Para percorrer os arquivos no telefone, incluindo o cartão SIM e do cartão microSD, toque na guia Procurar.

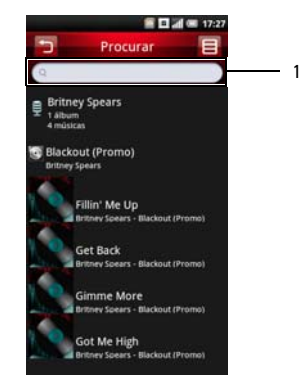

1 Digite aqui a música para pesquisar

#### Usando Multimídia

3 Toque em qualquer música para começar a tocar a música.

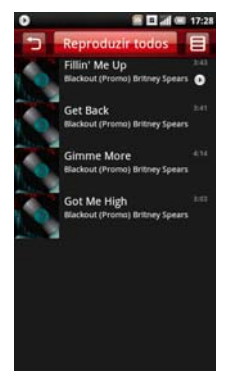

## Gerenciando Arquivo de Música

## Sincronização de música

Você pode sincronizar arquivos de mídia em seu computador para seu smartphone.

- 1 Garanta que seu smartphone está ligado. Conecte seu smartphone ao computador utilizando o cabo de dados USB.
- 2 Toque em Sincronizar mídia.
- 3 Em seu computador, selecione Sincronizar arquivos de mídia digital com este equipamento.
- 4 Dependendo da configuração de seu computador, você pode sincronizar manual ou automaticamente arquivos de mídia para seu smartphone.

### Transferindo Música

Transfira arquivos de música de seu computador ao cartão microSD instalado em seu dispositivo.

- 1 Garanta que seu smartphone está ligado. Conecte seu smartphone ao computador utilizando o cabo de dados USB.
- Toque em Modo UMS para permitir que seu computador reconheça seu smartphone como um dispositivo de armazenamento em massa USB.
- 3 Em seu computador, localize o drive USB e abra-o.
- 4 Transfira arquivos de música de seu computador para seu smartphone utilizando a função copiar e colar.

### Criando uma lista de reprodução

- 1 Na tela Música, selecione uma categoria.
- Na lista que aparece navegue para o artista, álbum ou música que você deseja na lista de reprodução.

3 Dê um toque longo no artista, álbum ou música para abrir o menu pop up. Toque em Adicionar à lista de reprodução.

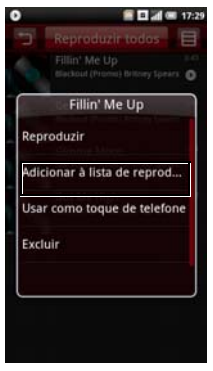

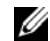

NOTA:Você também pode utilizar esse menu para Reproduzir, Usar como toque de telefone ou Excluir as músicas.

#### Usando Multimídia

4 No menu Adicionar à lista de reprodução que abre, toque em Novo para criar uma nova lista de reprodução, ou uma das listas de reprodução existentes, como a lista Atual que está tocando ou outras que você criou.

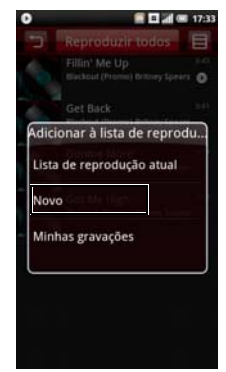

As músicas são adicionadas.

### Gerenciando Lista de reprodução

Vá para a tela Música e selecione **Lista de reprodução**. Todas as lista de reprodução aparecerão.

Selecione a lista de reprodução para tocar música na lista.

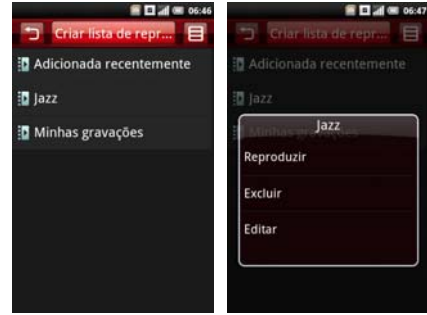

Dê um toque longo na lista de reprodução para abrir o menu de funções e:

- selecione Reproduzir para tocar músicas.
- selecione Excluir para excluir lista de reprodução.
- selecione Editar para editar lista de reprodução.
- 5 Para sair da tela toque no ícone Voltar.

### Configurando uma Música como seu Toque

 Dê um toque longo na canção que você deseja definir como toque para abrir a função menu.

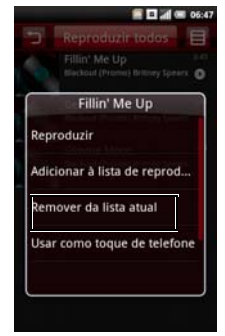

- Selecione Usar como toque do telefone. 0 toque é definido como seu toque padrão de chamada recebida.
- 3 Toque no ícone Voltar para sair da tela.

## Entendendo o Music Player

1 Para acessar o Music Player, toque rapidamente em um arquivo de áudio. O Music Player aparecerá.

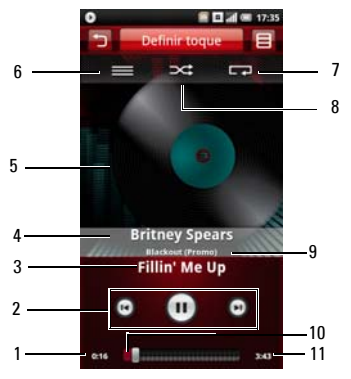

- 1 Tempo decorrido
- 2 Controle de reprodução
- 3 Rastrear
- 4 Artista
- 5 Arte do Álbum
- 6 Visualizar lista de reprodução atual
- 7 Repetir músicas
- 8 Modo aleatório
- 9 Álbum
- 10 Barras de progresso
- 11 Tempo restante

- 2 Para usar os controles do Music Player:
  - Toque a tela para tocar
- ) >::
- Ativar o modo aleatório e reproduzir músicas aleatoriamente
- **CP**
- Repetir todas as músicas ou apenas a música atual
- Toque e mantenha para avançar rapidamente
  Toque para ir para a próxima canção
- Toque para ir para o início da canção Toque duas vezes para ir para a canção anterior

## Navegando e Tocando Vídeos

- 1 Toque em Vídeos na tela Iniciar.
- 2 Seus vídeos são exibidos em uma lista de miniaturas.

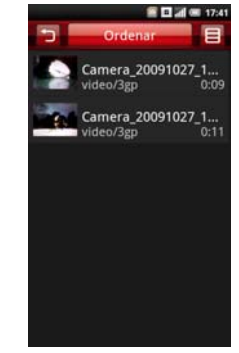

- 3 Deslize seu dedo para cima e para baixo na lista para ver a lista completa.
- 4 Toque em qualquer vídeo para iniciar o vídeo.
- 5 Para sair da tela, toque no ícone Voltar.

## Gerenciando Vídeos

#### Ordenar Vídeos

1 Toque na guia Ordenar, quando selecionar Ordenar por hora, Ordenar por nome ou Ordenar por tamanho para ordenar seus vídeos.

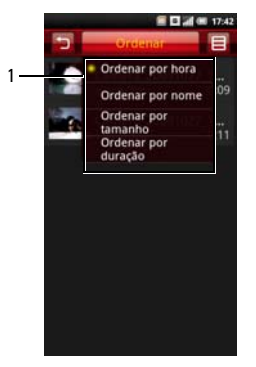

- 1 Ordenar por opções
- 2 Para sair da tela toque no ícone Voltar.

### Excluindo m Arquivo de uma Lista

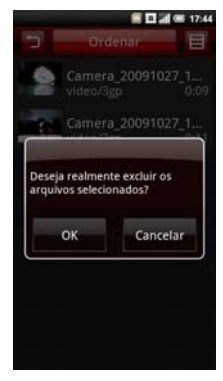

- 1 Dê um toque longo no arquivo de vídeo para abrir o menu pop up.
- 2 Toque em **Excluir** para excluir o arquivo de vídeo.
- 3 Toque em **OK** para confirmar.

#### Visualizando Propriedades de Vídeo

- 1 Dê um toque longo no arquivo de vídeo para abrir o menu pop up.
- 2 Toque em **Propriedade** para visualizar o arquivo propriedade.

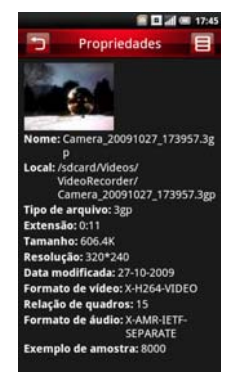

3 Toque no ícone Voltar para sair da tela.

#### Excluir Múltiplos Vídeos

- 1 Toque no ícone **Opções** e toque em **Excluir** para abrir a tela Excluir.
- 2 Toque para selecionar a caixa de verificação dos vídeos que você quer excluir.

Você também pode tocar no ícone **Opções** e tocar em **Selecionar Tudo** para selecionar todos os arquivos.

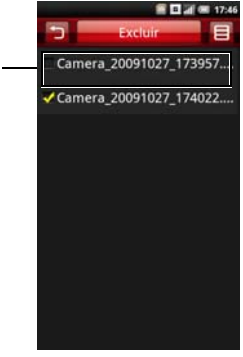

caixa de verificação

1

#### Usando Multimídia

3 Toque na guia **Excluir** e toque em **OK** para excluir todos os arquivos.

### Usando o Video Player

Dê um toque curto no arquivo de vídeo para abrir o Video player.

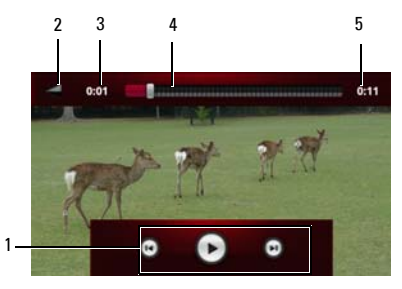

| 1 | Controle de reprodução |
|---|------------------------|
| 2 | Ícone Voltar           |
| 3 | Tempo decorrido        |
| 4 | Barras de progresso    |
| 5 | Duração do video       |

#### Controles de reprodução

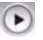

Toque a tela para tocar / pausa.

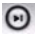

Pressione e mantenha para avançar

rapidamente Toque para avançar para frente.

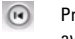

Pressione e mantenha para retornar Toque para avançar para trás.

## Utilizando o Aplicativo Foto

Para visualizar uma foto, toque em **Fotos** na tela Iniciar.

## Navegar em Fotos

Suas fotos são exibidas como miniaturas. Deslize seu dedo para cima e para baixo na lista para ver a lista completa.

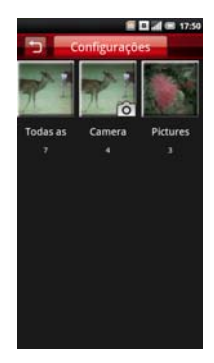

- 1 De um toque curto na miniatura para visualizar a foto em tela cheia.
- Para aumentar, expanda seus dedos na seção da tela onde você deseja expandir. Para diminuir, aperte a seção da tela.
- 3 Deslize seu dedo para a esquerda ou direita para visualizar a foto posterior ou anterior.
- 4 Pressionar o botão Voltar para sair da tela.

#### Visualizando Fotos como uma Apresentação de slides

- Na tela de visualização de miniaturas, toque em Slideshow. Selecione um arquivo de áudio para reproduzir durante a apresentação de slides ou selecuine Nenhuma música para a apresentação de slides.
- 2 Toque em qualquer parte da tela para parar a apresentação de slides.
- 3 Toque no ícone Voltar para sair da tela.

## Gerenciando Arquivo de Fotos

#### Excluindo uma Foto

- Toque e mantenha a miniatura da foto que você deseja excluir para abrir o menu de opções.
- 2 Toque em **Excluir** para excluir a foto.
- 3 Toque em **OK** para confirmar.

#### Recortando uma Foto

- 1 Na visualização de miniatura, toque e segure a imagem que você deseja editar.
- 2 Toque em **Editar** para acessar várias funções de edição incluindo recortar.
- 3 Toque no ícone recortar no lado direito da tela.
- 4 Deslize seu dedo pela tela para selecionar a porção da imagem que você deseja recortar.
- 5 Toque em **Feito** para ver a imagem recortada.
- 6 Toque em **Salvar** para salvar a foto recortada como uma nova cópia.

#### Compartilhando Fotos

- 1 Na visualização de miniatura, toque e segure o menu Opções de imagem.
- 2 Selecione **Compartilhr** e selecione seu aplicativo preferido para comaprtilhamento.

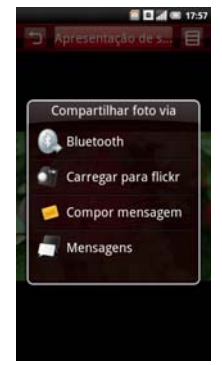

### Mudando Configurações de Fotos

Para abrir configurações de Imagem, toque no ícone **Opções** e selecione **Configurações**.

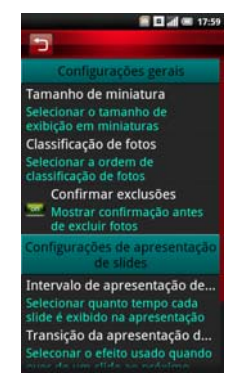

Uma lista de opções será exibida que inclui:

 Tamanho miniatura – Você pode selecionar exibição de tamanho Grande ou Pequena.

- Ordenar foto Você pode selecionar para ordenar fotos com as fotos mais recentes primeiro ou as fotos mais recentes por último.
- Confirmar exclusões Selecione esta caixa de verificação se você quer confirmar antes de excluir fotos de Fotos e do cartão MicroSD.
- Intervalo da apresentação de slides Confirme quanto tempo cada apresentação de slides apresenta: As opções disponíveis são: 2, 3 ou 4 segundos.
- Transição da apresentação de slides Selecione o efeito utilizado quando se deslocam de um slide para outro. As opções disponíveis são: Fade in & out, Slide esquerda - direita, Slide cima - baixo e Seleção aleatória.
- Repetir apresentação de slides Selecione esta caixa de verificação para apresentar apresentação de slides mais de uma vez.
- Misturar slides Selecione esta caixa de verificações para misturar suas fotos na apresentação de slides.

## Usando o Editor de Vídeo

Use o **Editor de vídeo** para fazer seus próprios vídeos.

## Usando a Linha do tempo

- 1 Na tela Inicial, toque no ícone **Editor de vídeo** para abrir a tela do Editor de vídeo.
- 2 Tocar em Linha do tempo do menu Editor de vídeo.
- 3 Toque na guia Selecionar mídia.
- 4 Toque nas imagens que você deseja incluir em sua linha do tempo.

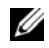

**NOTA:** Para incluir todas as imagens, toque no ícone **Selecionar tudo**.

- 5 Toque em OK.
- 6 No menu Linha do tempo, toque nos ícones na parte de baixo da tela para adicionar música, inserir imagens adicionais, adicionar texto e visualizar o vídeo.
- 7 Toque em uma imagem específica para aplicar o tempo de duração da imagem, adicionar montagem de som, aplicar legenda, aplicar uma transição ou aplicar um efeito na imagem.

- 8 Após previsualizar o arquivo, faça um dos seguintes:
  - Toque no ícone Voltar localizado no topo da tela para fazer edições adicionais.
  - Toque em Salvar para completar a edição de vídeo. A pasta do arquivo mostra o local do arquivo salvo.

## Usando o Music Movie

- 1 Na tela Inicial, toque no ícone **Editor de vídeo** para abrir a tela do Editor de vídeo.
- 2 Tocar em **Music movie** do menu Editor de vídeo.
- 3 Toque no plano de fundo para o filme girando-o ao centro da tela onde o título de fundo é exibido.
- 4 Toque em Selecionar fotos no topo do visor.
- 5 Toque nas imagens que você deseja incluir em sua linha do tempo.

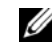

**NOTA:**Para incluir todas as imagens, toque no ícone **Selecionar tudo**.

6 Toque na guia Organizar fotos.

- 7 Defina BGM, e então toque na guia **Definir** BMG.
- 8 Toque na música dos arquivos de som disponíveis em seu smartphone, e então toque na guia Aplicar.
- 9 Toque na guia Adicionar título de filme.
- **10** Toque no centro do plano de fundo para adicionar texto.
- 11 Toque na barra de digitação de texto.
- 12 Digite o título desejado, e então toque em Concluído.
- 13 Toque na barra OK.
- 14 As opções na parte inferior da tela permitem que você altere o tamanho do texto, seu estilo, cor e edite o texto.
- 15 Toque em Visualizar, e então toque na seta central.
- 16 Após previsualizar o arquivo, faça um dos seguintes:
  - Toque no ícone Voltar localizado no topo da tela para fazer edições adicionais.

 Toque em Salvar para completar a edição de vídeo. A pasta do arquivo mostra o local do arquivo salvo.

### Usando o Corte automático

- 1 Na tela Inicial, toque no ícone **Editor de vídeo** para abrir a tela do Editor de vídeo.
- 2 Tocar em **Corte automático** do menu Editor de vídeo.
- 3 Toque no estilo de edição para o filme girando-o ao centro da tela onde o título de fundo é exibido.
- 4 Toque na guia Selecionar mídia.
- 5 Toque no vídeo para ver sua duração.
- 6 Toque em Visualizar, e então toque na seta central.
- 7 Arraste a barra para onde você deseja parar o vídeo.
- 8 Toque em **Salvar**. A pasta do arquivo mostra o local do arquivo salvo.

## Usando a Câmera

Você pode usar a câmera para tirar fotos e vídeo clips.

Para ativar a câmera, pressione o botão Câmera ou selecione **Câmera** na tela Iniciar. A tela Câmera é exibida na visualização de paisagem.

## Modo câmera

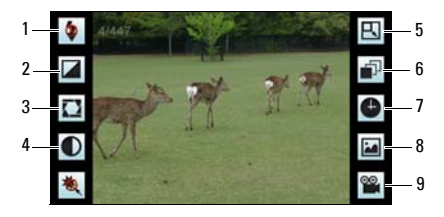

- 1 Ícone de configuração de Equilíbrio do Branco
- 2 Ícone de configuração de Compensação de exposição
- 3 Ícone de configuração de contraste
- 4 Indicador
- 5 Ícone de configuração de tamanho de imagem
- 6 Definir sequência
- 7 Cronômetro
- 8 Pular para galeria
- 9 Mudar para gravador de vídeo

#### Utilizando a Câmera

- Pressione pela metade o botão **Câmera** para focar em imagens.
- Pressione totalmente o botão Câmera para capturar fotos.
- Toque no ícone Configuração de equilíbrio de Branco para definir o equilíbrio do Branco.

- Toque no ícone Configuração de compensação de Exposição para definir compensação de Exposição.
- Toque no ícone **Configuração de Contraste** para definir o Contraste.
- Toque no ícone **Indicador** para habilitar ou desabilitar indicador.
- Toque no ícone **Configuração de tamanho da imagem** para definir tamanho da imagem.
- Toque no ícone **Configurar sequência** para ajustar a sequência de captura.
- Toque no ícone **Cronômetro** ícone para definir o cronômetro
- Toque no ícone Pular para galeria para ver suas fotos capturadas.
- Toque no ícone Mudar para gravador de vídeo para alterar para modo gravador de vídeo.

### Modo Gravador de Vídeo

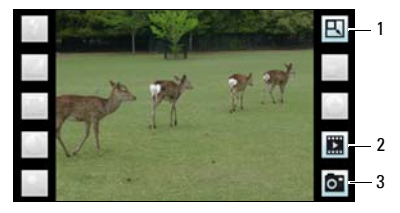

- 1 Configuração de tamanho de vídeo
- 2 Pular para Vídeos
- 3 Alterar para modo câmera

#### Utilizando o gravador de vídeo

- Pressione o botão Câmera para começar a gravar vídeos, pressione novamente para parar a gravação.
- Toque no ícone **Configuração de tamanho de vídeo** para ajustar o tamanho do vídeo.
- Toque no ícone Mudar para modo vídeo para alterar para modo câmera.
- Toque no Ícone **Pular para Vídeos** para executar vídeos gravados.

## Utilizando o Gravador Aplicativo

O recurso Gravador permite que você capture notas de áudio para você mesmo. Para abrir Gravador, selecione **Gravador** na tela Iniciar.

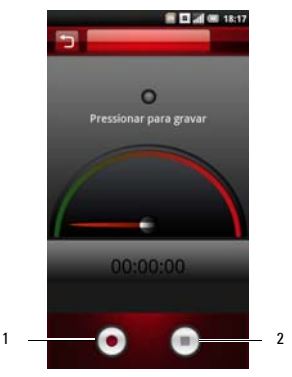

# Ícone Iniciar Ícone Parar gravação

### Utilizando o Gravador

- Toque no **ícone Iniciar** para iniciar a gravação.
- Toque no ícone **Para Gravação** para parar a gravação ou reprodução.
- Toque na guia Salvar e então digite o nome do arquivo para salvar o arquivo de áudio. Para navegar e abrir o arquivo de vídeo, toque em Gerenciar Arquivo na tela Iniciar.

## **Utilizando os Aplicativos**

Esta seção fornece informações sobre os aplicativos que estão instalados em seu Smartphone.

## Mensagens

Você pode enviar e receber mensagens de texto usando o aplicativo de Mensagens. Para abrir Mensagens, toque em **Mensagens** na tela Iniciar.

### Visualizando Mensagens

Você pode visualizar mensagens na tela Lista de Conversação ou Visualizar Pasta.

Na tela Lista de Conversação, as mensagens são listadas como conversação agrupada ou corrente de mensagens que são enviadas para ou recebidas de um contato.

Na tela Visualizar Pasta, as mensagens são armazenadas de acordo com as pastas de mensagem.

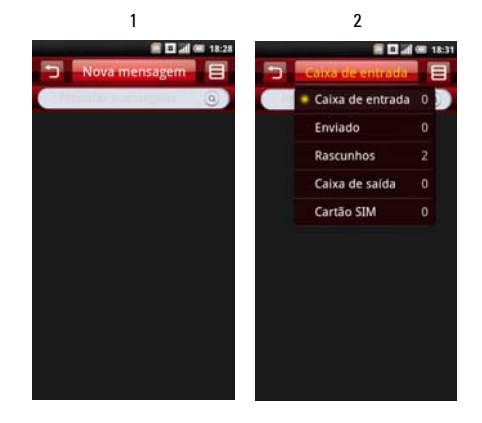

- 1 Tela Lista de Conversação
- 2 Tela Visualizar Pasta

## Lendo Mensagens Não Lidas

O ícone **Mensagens não Lidas** indica mensagens não lidas dos contatos na sua lista de mensagens. Toque nos contatos com mensagens não lidas para ler as mensagens.

### Respondendo a uma Mensagem

- 1 Toque em **Mensagem** na tela Iniciar para abrir a tela Mensagem.
- 2 Toque na mensagem desejada.
- Na tela de visualização da Pasta, toque em Responder. Na tela Lista de conversa, toque na caixa de texto.
- 4 Digite a sua mensagem.
- 5 Toque em Enviar para enviar sua mensagem.

### Enviando Mensagens a Seus Contatos

- 1 Toque em **Mensagem** na tela Iniciar para abrir a tela Mensagem.
- 2 Na tela Lista de Conversação, toque em Nova Mensagem para abrir a tela Compor. Na tela Visualizar Pasta, toque no ícone Opções então toque em Criar Nova.
- 3 Toque no ícone Selecionar Contatos para abrir Contatos, e então toque nas caixas de verificação que aparecem ai lado dos contatos que você deseja mandar
mensagem. Para digitar um número diretamente, toque em **Para** e insira o número de contato.

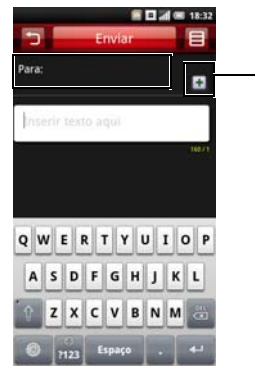

- 1 Ícone Selecionar contatos
- 4 Digite a sua mensagem.
- 5 Toque em Enviar para enviar sua mensagem.

#### Opções de Mensagem

- 1 Toque em **Mensagem** na tela Iniciar para abrir a tela Mensagem.
- 2 Na tela Lista de Conversação, toque em Nova Mensagem para abrir a tela Compor. Na tela Visualizar Pasta, toque no ícone Opções então toque em Criar Nova.
- 3 Na tela Compor, toque no ícone **Opções** para abrir o menu de funções.

4 Você pode usar o menu de funções para outras funções.

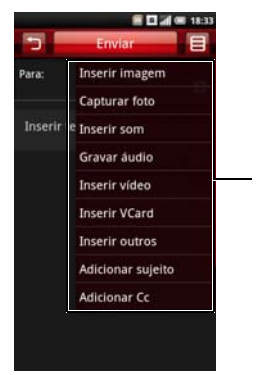

1 Menu de funções

#### Abrindo o Visualizar Pasta

- 1 Toque em **Mensagem** na tela Iniciar para abrir a tela Mensagem.
- Toque no ícone Opções, e então toque em Visualizar Pasta para abrir a tela Visualizar pasta.
- 3 Para alterar a visualização, toque na guia Função, e então toque em uma pasta taç como as Caixa de entrada, Enviado, Rascunhos, Caixa de saída ou Cartão SIM para ler suas mensagens.

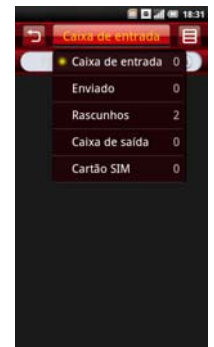

## Configuração de Mensagens

Esta seção fornece informações sobre Configurações de Mensagens incluindo SMSC, Hora de Expiração, Relatórios de entrega, Solicitar relatórios de leitura, Recuperação automática, Auto-recuperação durante roaming e Assinatura.

Para editar suas Configurações de mensagens, toque no ícone Opções na tela de Mensagens e toque em **Configurações**.

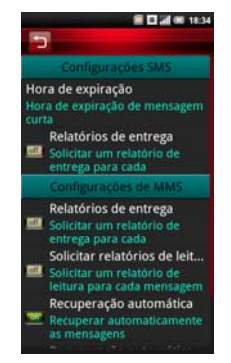

As seguintes configurações estão disponíveis:

## SMSC

Selecione **SMSC** (Centro de Serviço de Mensagens Curtas) para inserir o endereço de Centro de Serviço para sua multimídia. O endereço Centro de Serviço já está configurado para você. Contate seu provedor de serviço caso você precise alterar essas informações.

Toque em **OK** para salvar e sair quando você terminar.

## Hora de Expiração

Selecione esta configuração para definir o tempo de expiração de mensagem curta.

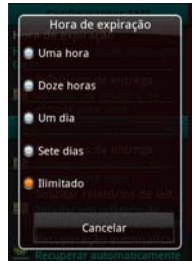

#### Relatório de Envio

Selecione esta caixa de verificação para solicitar um relatório de envio para cada mensagem que você enviar.

#### Solicitar e ler relatórios

Selecione esta caixa de verificação para solicitar um relatório de leitura para cada mensagem que você enviar.

## Recuperação automática

Selecione esta caixa de verificação para recuperar mensagens automaticamente.

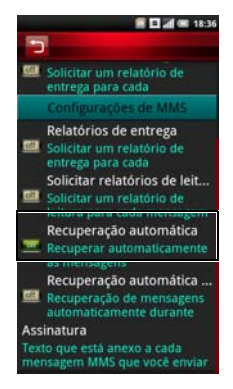

## Auto – recuperação durante roaming

Selecione esta caixa de verificação para recuperar mensagens automaticamente durante roaming fora da sua área de serviço.

#### Assinatura

Selecione esta configuração para anexar uma assinatura em suas mensagens. Assinatura será anexada a cada mensagem MMS que você enviar.

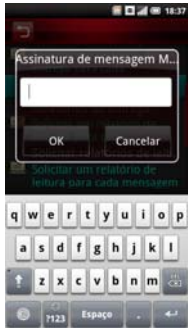

Toque em **OK** para salvar e sair quando você terminar.

# Usando a Mensagem instantânea Calendário

O Calendário permite que você atribua eventos, tais com funções ou tarefas específicas a uma data ou hora e receber lembretes para lembrá-lo dos eventos. Você pode visualizar seus eventos em uma lista contínua, por dia, por semana ou por mês. Para abrir o Calendário, toque em **Calendário** da tela Iniciar.

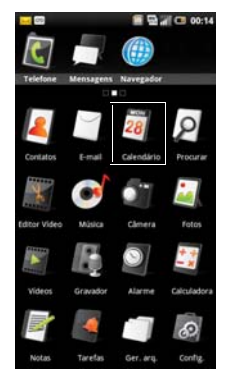

#### Ver Calendário

Para selecionar a visualização de calendário, toque na guia **Função** e selecione **Visualizar Mês**, **Visualizar Semana, Visualizar Dia** ou **Visualizar Agenda**.

#### Visualizar Mês

O quadrado azul nas barras verticais representa eventos que você adicionou.

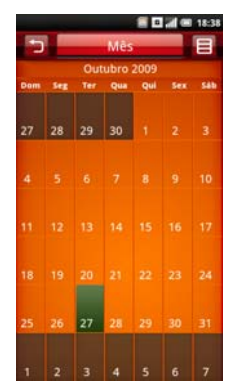

Para ver detalhes de evento, escolha um dia para ver todos os eventos naquele dia, em seguida, selecione um evento para ver seus detalhes.

Para navegar em meses, deslize seu dedo para esquerda/direita através dos dias e passe para o início/fim do mês para mover para o anterior/ próximo mês.

Para pular para o dia atual, toque no ícone **Opções** e toque em **Pular para hoje**.

#### Visualizar Agenda

A Visualização de Agenda exibe todos os eventos no mês atual.

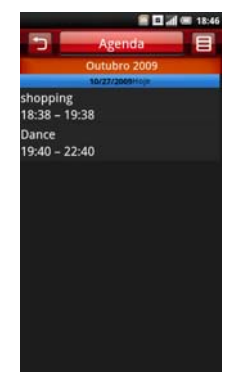

Toque em um evento para exibir seus detalhes.

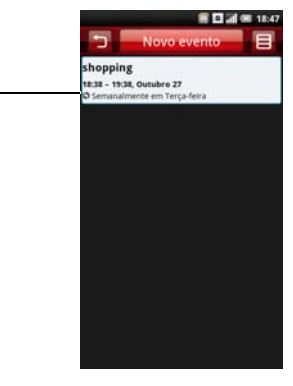

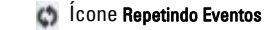

1

Repetindo eventos são marcados com o ícone **Repetindo eventos**.

Para navegar dentro do mês em curso, deslize o dedo para cima/baixo da tela.

Para pular para o dia atual, toque no ícone **Opções**, e então toque em **Pular para hoje**.

Para sair da tela, toque no ícone Voltar.

#### Visualizar Semana

Eventos são apresentados como blocos em visualizar semana.

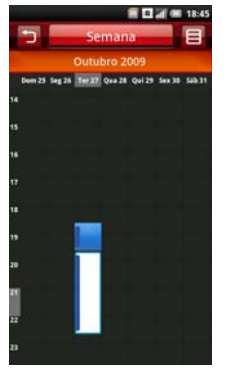

Toque em um evento para abrir a janela pop up que exibe mais informações sobre o evento. Toque na janela pop up para ver os detalhes do evento. Para navegar na semana atual, deslize o dedo para cima/baixo na tela.

Para navegar para a semana passada ou futura, deslize o seu dedo esquerda/direita na tela.

Para pular para o dia atual, toque no ícone **Opções** e toque em **Pular para hoje**.

#### Visualizar Dia

Eventos são mostrados explicados e medem o tempo de duração. Eventos de Todo-dia são exibidos no topo da lista do dia.

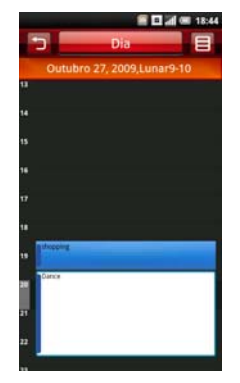

Selecione um evento para abrir a janela pop up que exibe mais informações sobre o evento. Toque na janela pop up para ver os detalhes do evento. Para navegar na semana atual, deslize o dedo para cima/baixo na tela.

Para navegar para a semana passada ou futura, deslize o seu dedo esquerda/direita na tela.

Para pular para o dia atual, toque no ícone **Opções**, e então toque em **Pular para hoje**.

## Usando o Calendário

#### Adicionando um Novo Evento

- 1 Selecione **Calendário** na tela Iniciar para abrir o Calendário.
- 2 Toque no ícone Opções, e então toque em Novo evento ou selecione uma data e hora no calendário para abrir detalhes do Evento.

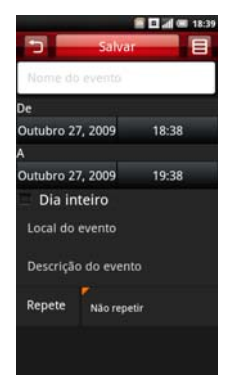

- Selecione a duração do evento e insira detalhes do evento e defina lembretes se você quiser.
- 4 Toque na guia **Salvar** para salvar e sair.

#### Editando um Evento

Para editar um evento, toque no evento para visualizar seus detalhes, toque no ícone **Opções** e então toque em Editar evento.

#### Configurações de Calendário

Para abrir as configurações de Calendário, toque no ícone **Opções** e então toque em **Configurações**. Você pode configurar **Ocultar eventos recusados**, **Definir visualização padrão**, **Definir alerta e notificações** e **Denifir lembrete padrão** nas Configurações de Calendário.

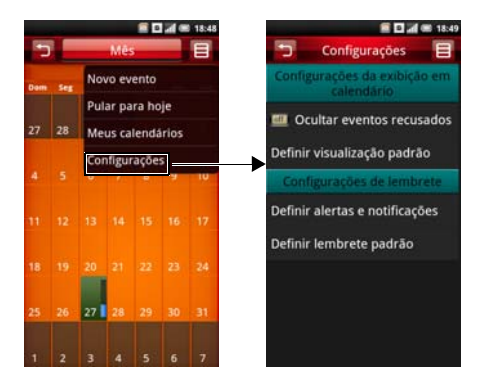

As seguintes configurações estão disponíveis:

- Ocultar eventos recusados— Selecione esta caixa de verificação para ocultar todos os eventos recusados.
- Definir visualização padrão— Selecione esta configuração para definir a visualização padrão para seu calendário. Você pode definir sua visualização padrão em Visualização de mês, Visualização de semana, Visualização de dia ou Ver evento.

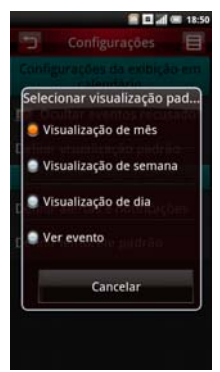

 Definir alertas & notificações - Selecione esta configuração para definir o tipo de lembrete de evento que você deseja. Você pode selecionar Alerta, Notificação de barra de status ou Desligar.

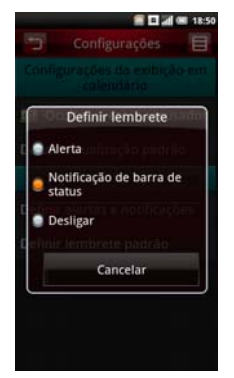

 Definir lembrete padrão— Selecione esta configuração para definir o tempo de lembrete padrão para seus eventos.

Para sair da tela, toque no ícone Voltar.

# Relógio de alarme

Para utilizar o Relógio de alarme, toque em **Alarme** na tela Iniciar.

#### Ajustando um Alarme

1 Toque em **Alarme** na tela Iniciar para abrir Relógio de alarme.

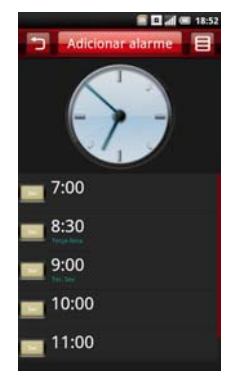

2 Toque em um dos alarmes padrão para abrir a tela Ajustar alarme.

|                            | 🔚 🖬 🛲 18:53  |
|----------------------------|--------------|
| Excluir a                  | larme        |
| 🧾 Alarme                   |              |
| Hora<br>8:00               |              |
| Tipo de repetiçã           | io de alarme |
| 壐 Nunca                    |              |
| 🕮 Diariamente              | i.           |
| 💷 Dia útil                 |              |
| Repetir personali<br>Nunca | zação        |
|                            |              |
|                            |              |
|                            |              |
|                            |              |

- 3 Toque em Hora para definir a hora do alarme.
- 4 Toque em Repetir para selecionar os dias da semana para repetir o alarme. Selecionar nada se você quer que o alarme dispare apenas uma vez.
- 5 Toque na caixa de verificação **Alarme** para ligar o alarme.

6 Para sair da tela toque no ícone Voltar.

#### **Opções de Alarme**

- 1 Toque em **Alarme** na tela Iniciar para abrir o Relógio de Alarme.
- 2 Toque na guia **Adicionar alarme** para adicionar mais alarmes.

# Alterando a Exibição de Relógio

1 Toque em **Alarme** na tela Iniciar para abrir o Relógio de Alarme.

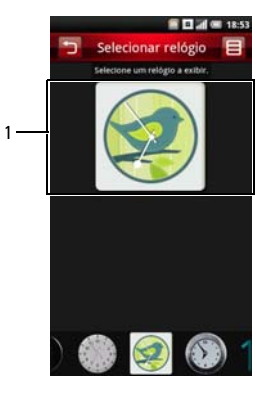

- 2 Toque no relógio para abrir a tela Selecionar relógio.
- 3 Deslize seu dedo à esquerda e à direita para percorrer as opções na parte inferior da tela e toque para selecionar o relógio que você preferir.

## Ocultando o Relógio

- 1 Toque em **Alarme** na tela Iniciar para abrir o Relógio de Alarme.
- 2 Toque no ícone **Opções**, e então toque em **Ocultar relógio**.

1 Relógio

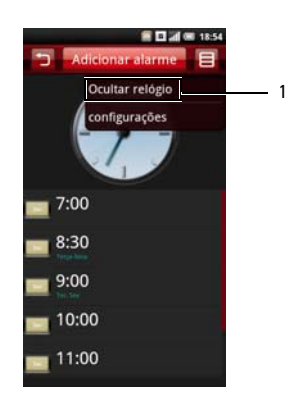

- 1 Ocultar relógio
- 3 Para sair da tela, toque no ícone Voltar.

#### Configurando a Data e hora

- 1 Toque em **Alarme** na tela Iniciar para abrir o Relógio de Alarme.
- 2 Toque no ícone **Opções** e então toque em **Configurações**.

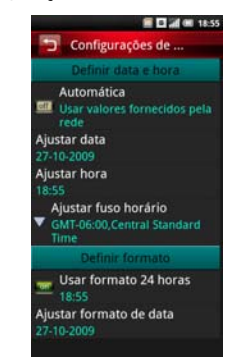

- 3 Toque na caixa de verificação formato 24 horas se você deseja usar o formato 24 horas.
- 4 Toque em **Ajustar formato de data** para escolher seu formato de data.

5 Toque no ícone Voltar para sair quando você terminar.

O alarme será ajustado quando o timer desligar.

# Calculadora

A Calculadora permite que você faça operações de matemática básica. Para abrir a Calculadora, toque em **Calculadora** da tela Iniciar.

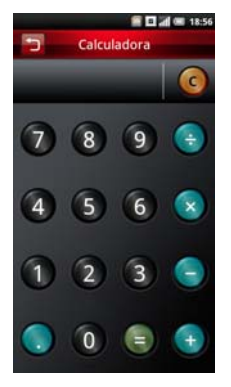

- Toque em C para limpar sua entrada.
- Use o teclado numérico para inserir números.
- Use +, -, x, ÷, = para realizar cálculos.
- Para sair da tela, toque no ícone Voltar.

# Gerenciador de Arquivo

O Gerenciador de Arquivo permite que você navegue e gerencie o conteúdo do seu cartão de memória e telefone. Para abrir o Gerenciador de Arquivo, toque em **Gerenciador de Arquivo** na tela Iniciar.

### Visualizando Arquivos Armazenados

1 Toque em **Gerenciador de Arquivos** na tela Iniciar para abrir o Gerenciador de Arquivos. 2 Toque em uma pasta para visualizar arquivos dentro da pasta.

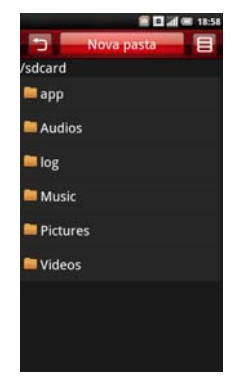

3 Para sair da tela, toque no ícone Voltar.

#### Adicionando Novas Pastas

1 Toque em Gerenciador de Arquivos na tela Iniciar para abrir o Gerenciador de Arquivos. 2 Toque na guia **Nova pasta** para abrir a tela Nova Pasta.

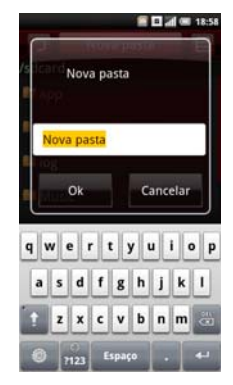

3 Insira o nome da pasta e toque em OK.

#### **Ordenando Arquivos e Pastas**

1 Toque em Gerenciador de Arquivos na tela Iniciar para abrir o Gerenciador de Arquivos.

- 2 Toque no ícone Opções, e então toque em Ordem.
- 3 Toque em nome, tamanho, data ou tipo para ordenar seus arquivos e pastas por nome, tamanho, data ou tipo.

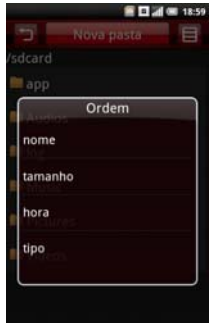

4 Para sair da tela, toque no ícone Voltar.

#### **Excluindo Arquivos e Pastas**

1 Toque em **Gerenciador de Arquivos** na tela Iniciar para abrir o Gerenciador de Arquivos.

- 2 Toque no ícone Opções e então toque em Excluir. Caixas de verificação aparecerão próximas a todos os arquivos e pastas.
- 3 Toque nas caixas de verificação que aparecem ao lado dos arquivos ou pastas que você deseja excluir.

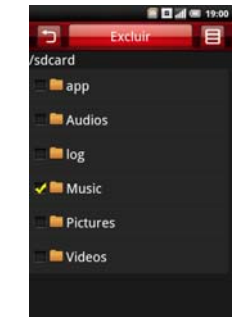

4 Tpque na guia Excluir, e então toque em Sim para confirmar.

Você também pode selecionar um arquivo ou pasta diretamente com um longo toque no arquivo ou pasta e selecionar **Excluir**.

#### Recortando, Copiando e Colando

- 1 Toque em **Gerenciador de Arquivos** na tela Iniciar para abrir o Gerenciador de Arquivos.
- 2 Toque no ícone Opções, e então toque em Recortar para recortar Copiar para copiar. Caixas de verificação aparecerão próximas a todos os arquivos e pastas.
- 3 Toque nas caixas de verificação que aparecem ao lado dos arquivos ou pastas que você deseja recortar ou copiar.

Você também pode selecionar um arquivo ou pasta diretamente por um longo toque no arquivo ou pasta e tocar em **Copiar** ou **Cortar** no menu pop up.

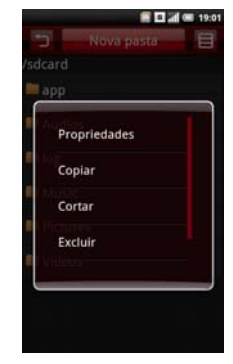

- 4 Selecione uma pasta ou guardar para inserção.
- 5 Toque no ícone **Opções**, e então toque em **Colar** para mover os arquivos ou pastas ao novo destino.
- 6 Para sair da tela, toque no ícone Voltar.

### Procurando por Conteúdos

- 1 Toque em **Gerenciador de Arquivos** na tela Iniciar para abrir o Gerenciador de Arquivos.
- 2 Toque no ícone **Opções** e então toque em **Procurar**. O painel Procura aparecerá.
- 3 Insira seu termo de procura e toque no ícone **Procurar** para iniciar a procura.
- 4 Seus resultados da pesquisa são classificados por categorias e listados em indicadores. Toque nos indicadores para visualizar o resultado da procura.
- 5 Toque no ícone **Voltar** para sair da tela.

#### Renomeando Arquivos ou Pastas

- 1 Toque em Gerenciador de Arquivos na tela Iniciar para abrir o Gerenciador de Arquivos.
- 2 Dê um toque longo no arquivo ou pasta que você quer renomear para abrir o menu pop up.

3 Toque no menu pop up **Renomear** para abrir a tela renomear.

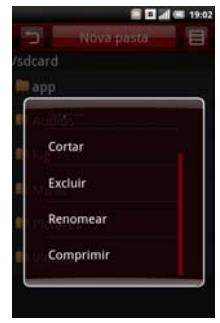

4 Insira um novo nome e toque em **OK** para salvar e sair da tela.

### **Compactando Arquivos e Pastas**

- 1 Toque em **Gerenciador de Arquivos** na tela Iniciar para abrir o Gerenciador de Arquivos.
- Dê um toque longo no arquivo ou pasta que você quer compactar para abrir o menu pop up.

- 3 Toque no menu pop up **Compactar** para abrir a tela de compressão.
- 4 Insira o nome para sua pasta zip e toque em **OK** para salvar e sair da tela.

#### **Descompactando Arquivos e Pastas**

- Dê um toque toque no arquivo ou pasta que você quer descompactar para abrir o menu pop up.
- 2 Toque em Descompactar.
- Insira o nome para o seu arquivo descompactado e toque em OK para salvar e sair da tela.

# Notas

Para abrir Notas, toque em **Notas** na tela Iniciar.

## **Adicionando Notas**

1 Toque em **Notas** na tela Iniciar para abrir Notas.

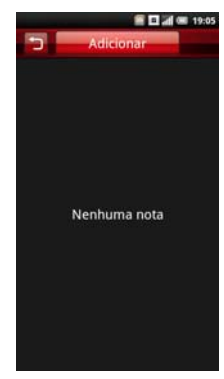

2 Toque na guia Adicionar. A tela Criar Nota aparecerá.

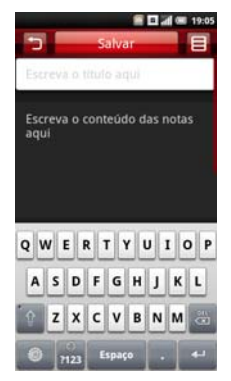

- 3 Insira o título e o conteúdo da nota.
- 4 Toque na guia **Salvar** para salvar as notas e sair da tela.

#### Lendo Notas

As notas são listadas pela data de adição, com a nota mais recente no topo. Você pode ver o título de cada nota na lista. Toque na nota para ver seus detalhes.

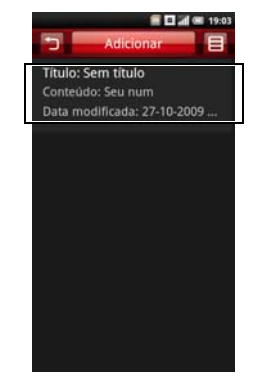

#### **Editando Notas**

- 1 Toque em **Notas** na tela Iniciar para abrir Notas.
- 2 Toque na nota que você quer editar para ver seus detalhes.
- 3 Concluir a edição da nota.
- 4 Toque na guia **Salvar** para salvar as notas e sair da tela.

#### **Excluindo Notas**

- 1 Toque em **Notas** na tela Iniciar para abrir Notas.
- 2 Toque no ícone Opções e então toque em Excluir. Caixa de verificação aparecerão ao lado de todas as notas.

3 Toque nas caixas de verificação que aparecem ao lado da notas que você deseja excluir.

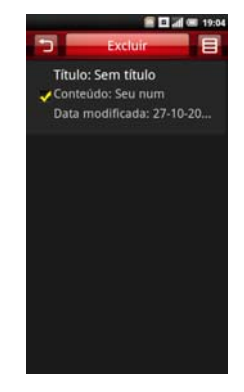

- 4 Toque na guia **Excluir** tecla para excluir a nota.
- 5 Toque em **OK** para confirmar.
- 6 Para sair da tela toque no ícone Voltar.

# Tarefas

Tarefas permitem que você mantenha um registro das tarefas que precisa realizar. Para abrir Tarefas, toque em **Tarefas** na tela Iniciar.

# Criando Novas Tarefas

- 1 Toque em **Tarefas** na tela Iniciar para abrir Tarefas.
- 2 Toque na guia Adicionar para abrir a tela Criar Tarefa.
- 3 Digite o título da tarefa, data e hora, detalhes da tarefa, prioridade e status.

4 Toque na guia **Salvar** para salvar a tarefa.

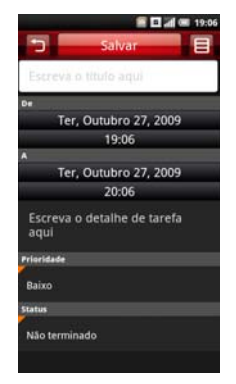

5 Toque no ícone **Voltar** para sair da tela.

# **Editando Tarefas**

- 1 Na tela principal de Tarefas, toque na tarefa que você deseja editar.
- 2 A tela Editar Tarefas abre. Realize as edições requeridas na tarefa.

3 Toque na guia Salvar para salvar a tarefa.

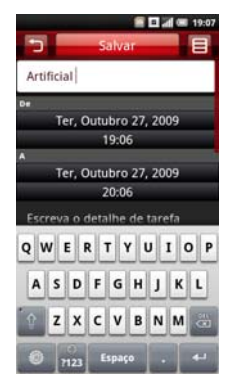

4 Toque no ícone **Voltar** para sair da tela.

#### **Excluindo Tarefas**

 Na tela principal de Tarefas, toque no ícone Opções e então toque em Excluir. Caixa de verificação aparecerão ao lado de todas as tarefas.

- Toque nas caixas de verificação que aparecem ao lado das tarefas que você deseja excluir.
- 3 Toque na guia **Excluir** para excluir a nota.

# Relógio mundial

Relógio mundial permite que você visualize e adicione a hora das grandes cidades e fuso horários de todo o mundo. Para abrir o Relógio Mundial, toque em **Relógio Mundial** da tela Iniciar.

## Visualizando Relógios

1 Toque em **Relógio Mundial** na tela Iniciar para abrir Relógio Mundial.

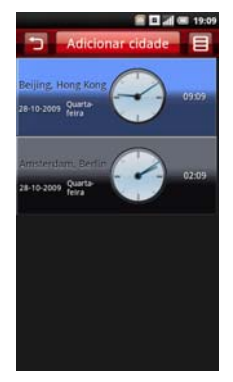

2 Deslize seu dedo para cima e para baixo para percorrer o relógio.

# Adicionando Relógios

- 1 Toque em **Relógio Mundial** na tela Iniciar para abrir Relógio Mundial.
- 2 Toque na guia Adicionar Cidade.
- 3 Toque na cidade ou fuso horário para adicionar o relógio.
- 4 Toque na guia **Adicionar Cidade** para adicionar o relógio e sair da tela.

# Excluindo Relógios

- 1 Toque em **Relógio Mundial** na tela Iniciar para abrir Relógio Mundial.
- 2 Toque no ícone **Opções** e então toque em **Excluir Cidade**. A tela Excluir Cidade abre.

3 Toque nas caixas de verificação que aparecem ao lado dos relógios que você deseja excluir.

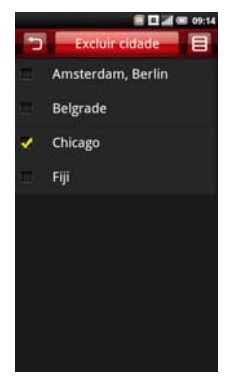

4 Toque na guia **Excluir Cidade**, e então em **OK** para confirmar a exclusão e sair da tela.

# Procurar

Para abrir Procurar, toque em **Procurar** na tela Iniciar.

#### **Utilizando Procurar**

#### **Procura Simples**

1 Toque em **Procurar** na tela Iniciar para abrir Procurar.

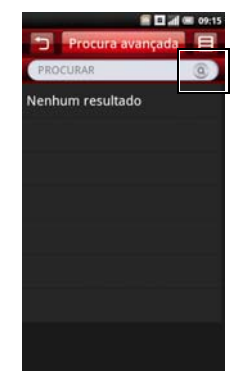

- 2 Insira seu termo de procura e toque no ícone Procurar para iniciar a procura.
- 3 Seus resultados da pesquisa são classificados por categorias e listados em indicadores. Selecionar os indicadores para visualizar o resultado da procura.

#### Selecionando Categorias de Procura

- 1 Toque em **Procurar** na tela Iniciar para abrir Procurar.
- 2 Toque no ícone **Opções**, e então toque em **Configurações** e **Categoria de Procura**.

3 Toque nas caixas de verificação que aparecem ao lado das categorias que você deseja procurar.

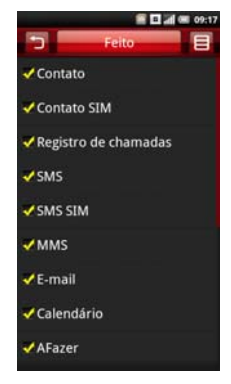

4 Toque na guia **Feito** para salvar e sair da tela.

#### Procura Avançada

- Você pode usar várias opções para criar uma procura muito específica. Toque em Procurar na tela Iniciar para abrir Procurar.
- 2 Toque na guia **Procura avançada** para abrir a tela Procura Avançada.

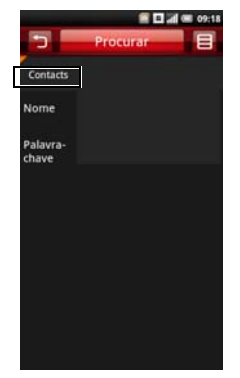

3 Toque o sinalizador laranja para abrir o menu pop up, e então toque em sua preferência de procura: Contacts, Message, Email, File, Call log ou Web History.

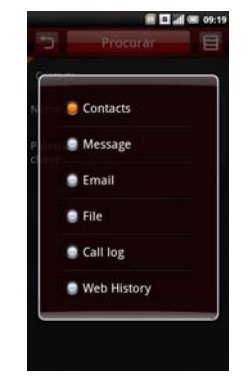

- 4 Insira os termos de procura.
- 5 Toque no ícone **Opções** e então toque em **Procurar** para iniciar a procura.

# Índice Estatístico

- Utilize Índice Estatístico para ver o número de registros que você tem em cada programa. Toque em Procurar na tela Iniciar para abrir Procurar.
- 2 Toque no ícone **Opções** e então toque em **Índice**. A tela Índice abre.
- 3 Deslize seu dedo para cima e para baixo para visualizar a lista completa.
- 4 Toque no ícone **Voltar** para sair da tela.

# Backup

O aplicativo **Backup** permite que você crie um arquivo em seu cartão SD para **Contatos**, **SMS**, **MMS**, **Agenda de chamadas**, **Configurações**, **Tarefas**, **Calendário**, **Email**, **Navegador**, **Notas**, **Alarme**, e **Multimídia**.

## Faça backup de seus contatos de celular, mensagens e configurações

- 1 Na tela inicial, toque em **Backup** para abrir a tela Backup.
- 2 Toque nos itens que você deseja salvar em seu arquivo de backup.

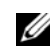

- **NOTA:** Como padrão, todos os itens são selecionados.
- 3 Toque no ícone **Opções** para abrir o menu de funções.
- 4 Toque em Para o cartão de armazenamento.
- 5 Toque em **OK** para aceitar o nome do arquivo fornecido ou use o teclado QWERTY para mudá-lo, e então toque em **OK**.

## Restaure backup de seus contatos de celular, mensagens e configurações do arquivo de backup

- 1 Na tela inicial, toque em **Backup** para abrir a tela Backup.
- 2 Toque em **Restaurar**.
- 3 Toque no nome do arquivo do arquivo de backup que você deseja restaurar.
- 4 Toque nos itens do arquivo de backup que você deseja restaurar para o smartphone.
- 5 Toque no ícone **Opções** para abrir o menu de funções.
- 6 Toque em Restaurar.
- 7 Toque em **OK** para restaurar.

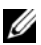

NOTA: Ao reverter ao arquivo de backup, os dados atuais desse arquivo no smartphone serão sobrescritos.

8 Saia do menu. Os dados selecionados do arquivo de backup estão agora disponíveis para uso.

# Ferramenta de Sincronização PC

Você pode sincronizar as informações no seu computador com as informações do seu dispositivo. A sincronização compara os dados do seu dispositivo com o seu PC e atualiza o computador e seu smartphone com as mais recentes informações. Utilizando a sincronização, você pode:

- Sincronizar informações para obter as últimas informações em todos os locais.
- Transferir arquivos entre o seu dispositivo e um PC.
- Fazer backup de dados armazenados no seu telefone.

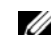

NOTA: PC Sync não deve estar pré instalado em todos os aparelhos. Faça download do software mais recente em <u>support.dell.com</u>.

## Instalando o Aplicativo de Sincronização PC

Antes de iniciar a sincronização, você deve instalar a Ferramenta de Sincronização PC no seu computador.

Em alguns modelos, o aplicativo PC Sync vem com o cartão microSD instalado no Mini 3. Para ver se o aplicativo foi enviado em seu aparelho, abra o aplicativo **Gerenciador de arquivos** em seu computador, para visualizar os conteúdos em seu cartão SD. O aplicativo PC Sync estará na pasta **Dell Mini 3 Desktop Suite**.

Se o PC Sync não estiver no cartão microSD, ou se você simplesmente quiser obter a versão mais recente, visite <u>support.dell.com</u>.

# Instalando o Sincronizador PC a partir do cartão microSD:

1 Conecte seu smartphone a um conector USB em seu computador com o cabo USB para mini-USB que veio com seu telefone.  No menu que aparece na tela, toque em Armazenamento em massa (USB Mass Storage Mode).

Seu computador exibe a memória do telefone como **Disco removível (X:)** em **Meu computador**, onde X é a letra de drive em seu computador. A letra de drive em seu computador pode variar.

- 3 Dê um clique duplo em Disco removível (X:).
- 4 Na pasta **Dell Mini 3 Desktop Suite**, arraste o arquivo para a área de trabalho de seu computador. Clique duas vezes no arquivo de instalação e siga as instruções.

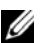

**NOTA:** Você pode ser instruído a conectar ou re-conectar o telefone em seu computador para completar a instalação.

#### **Conectando o Smartphone**

Depois de instalar o PC Ferramenta de Sincronização, conectar um cabo USB na mini porta USB no dispositivo e em um PC. O PC irá automaticamente detectar o seu dispositivo.

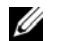

**NOTA:** Você será alertado a alterar o modo USB do telefone. Selecione **MODO SYNC** para habilitar a sincronização via cabo USB.

#### Índice

# Índice

#### B Cartão MicroSD Instalação, 16 Barra de Status, 25 Centro de Servico, 109 **Bateria** Codificação de conjunto de caracteres, 78 Removendo, 13 Configurações de aplicativo Bluetooth Bloqueio do cartão SIM, 70 Pareando, 68 Cartão SD & Armazenamento do telefone, 71 Configuração de bloqueio de Telefone, 70 Configurações de Calendário C Definir alertas e notificações, 118 Calculadora, 122 Definir lembrete padrão, 118 Definir visualização padrão, 117 Calendário Ocultar eventos recusados, 117 Adicionar um novo evento, 116 Editar um evento, 116 Configurações de conta Visualizar Agenda, 113 Assinatura, 84 Visualizar Dia, 115 Autenticação, 83 Visualizar Mês, 112 De Nome, 84 Visualizar Semana, 114 Excluir e-mail do servidor, 83

Limite de leitura, 84 Porta (entrada), 83 Protocolo, 83 Responder com o original, 83 Senha, 83 Configurações de exibição Ajustar tempo limite da tela, 42 Ajuste do brilho manualmente, 41 Para ligar o brilho automático, 40 Configurações de fotos Confirmar Exclusão, 99 Intervalo da apresentação de slides, 99 Misturar slides, 99 Ordenar fotos, 99 Repetir apresentação de slides, 99 Tamanho miniatura, 99 Transição de apresentação de slides, 99 Configurações de Rede

Configurações móveis, 69

Contatos, 58

Correio

Adicionar uma conta, 81

Configurando, 82 Enviar e-mails, 84 Excluir mensagens, 86 Receber e-mail, 85 Remover uma Conta, 84

Câmera Modo Câmera, 102 Modo Gravador de Vídeo, 103 Utilizando a Câmera, 103 Utilizando o gravador de vídeo, 103

## D

Definição de Mensagem Assinatura, 111 Auto-recuperação, 110 Centro de Serviço, 111 Conexão de dados, 111 Relatório de Envio (SMS), 109

#### Índice

# F

#### Foto

Compartilhar uma foto, 98 Excluir uma foto, 98 Navegar fotos, 97 Recortar uma foto, 98 Visualizar apresentação de slides, 97

#### G

Gerenciador de Arquivos Adicionar novas pastas, 123 Compactar arquivos e pastas, 126 Descompactar arquivos e pastas, 127 Excluir arquivos e pastas, 124 Mudando exibição, 126 Ordenar arquivos e pastas, 123 Procurar por conteúdos, 126 Recortar, copiar, e colar, 125 Renomear arquivos e pastas, 126 Visualizar arquivos guardados, 122

Gerenciador de Conexão

Configurações de Bluetooth, 68 Gravador, 104

# I

#### IMAP Idle, 84

Introduzindo texto Escrita de tela cheia, 36 Mudando o idioma, 36 Números e Símbolos, 36 Qwerty, 35 Selecione o método de entrada, 33 Teclado 4x4, 38

#### L

Lista de A Fazer Criar Novas Tarefas, 130 Editar tarefas, 130 Excluir tarefa, 131
# Μ

Media Center, 87

#### Mensagem

Abrir Visualizar Mensagem, 108 Adicionar mais em mensagens, 107 enviar mensagens para contatos, 106 Ler mensagens não lidas, 106 Responder a uma Mensagem, 106

Música

Criar uma lista de reprodução, 89 Gerenciar lista de reprodução, 90 Music player, 92 Navegar, 87

# Ν

Notas

Adicionar notas, 127 Editar notas, 129 Excluir notas, 129 Ler Notas, 128

### Ρ

Procurar Procura Avançada, 135 Procura Simples, 133 Selecionar categorias de procura, 134 Índice Estatístico, 136

### R

Relatório de Envio, 110

Relógio de alarme Adicionar mais alarmes, 119 Alterar a exibição do relógio, 120 Definir data & hora, 121 Definir um alarme, 118 Ocultar o relógio, 120

Relógio Mundial Adicionar relógio, 132 Excluir relógios, 132 Visualizar relógios, 132 Índice

### S

Visualizar propriedades, 95

SMSC, 109

## Т

Tela de início, 28

Tela de toque Ampliar, 23 Itens de arrasto, 23 Rolar para cima/baixo, 23 Rolar para Direita/Esquerda, 23 Seleção, 22

#### V

Visão Geral do Produto, 19

Vídeo

Excluir múltiplos vídeos, 95 Navegar, 93 Video player, 96